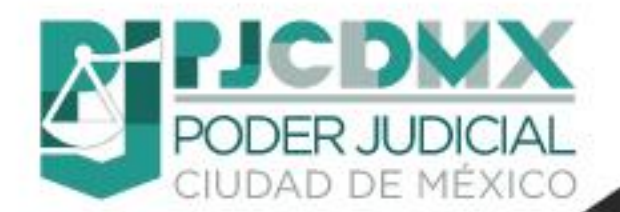

# Manual Oficialía de Partes Virtual.

Dirigido a usuarios del Poder Judicial de la Ciudad de México.

Elaborado por la Dirección de Desarrollo y Mantenimiento de Sistemas.

Poder Judicial de Cludad de México Tribunal Superior de Justicia de la Cludad de México

|                   | CONTENIDO                       |    |
|-------------------|---------------------------------|----|
| Contenido         |                                 |    |
| CONTENIDO         |                                 | 3  |
| I. INTRODUCCIÓ    | N                               | 4  |
| II. INGRESO AL SI | STEMA                           | 5  |
| III. INICIAR TRAM | ITE                             | 6  |
| IV. BUSCAR FOLIC  | Y REENVÍO DE CORREO ELECTRÓNICO | 38 |
| V. PREGUNTAS F    | RECUENTES                       | 42 |
|                   |                                 |    |

#### I. INTRODUCCIÓN.

El Tribunal Superior de Justicia de la Ciudad de México le da la más cordial bienvenida y agradece el uso del Sistema "OFICIALIA DE PARTES VIRTUAL", que ofrece a los usuarios la posibilidad de:

Implementar la forma de trabajo en línea de forma práctica y eficiente para las áreas, modernizando la forma de operación actual para la promoción de los escritos electrónicos de demanda inicial y posterior tanto para juzgados tradicionales como UNIDADES DE GESTION JUDIACIAL del Código Nacional de Procedimientos Civiles y Familiares.

#### OBJETIVO

Presentar una descripción clara y precisa de los pasos a seguir para la generación de escritos electrónicos de demanda inicial y posteriores a través del sistema en línea, como una herramienta de trabajo que les indique a los usuarios todas las acciones a realizar, así como las reglas para lograr una operación adecuada y eficaz.

### REQUISITOS PARA ACCEDER AL SISTEMA DE OFICIALIA DE PARTES VIRTUAL.

Para poder tener acceso al Sistema es necesario:

- Contar con un equipo de cómputo conectado a Internet.
- Sistema operativo Windows 7 o superior.
- > Navegador de internet preferentemente Mozilla Firefox o Google Chrome.
- Liga de acceso al sistema

### II. INGRESO AL SISTEMA.

1. Ingresa al sitio web a través de la URL: https://opv.poderjudicialcdmx.gob.mx/opv/

Para comenzar con el registro selecciona la opción INICIAR TRAMITE AQUÍ.

| G | Word.                                                                                                    |  |
|---|----------------------------------------------------------------------------------------------------|--|
| 5 | Para garantizar un trámite eficiente y sin contratiempos, siga estas indicaciones al<br>presentar su demanda y anexos:                                                                                                    |  |
|   | <ol> <li>Escrito Inicial de Demanda</li> <li>La demanda debe presentarse en un archivo PDF único y separado de<br/>cualquier otro documento.</li> <li>No incorpore anexos dentro del mismo archivo de la demanda.</li> </ol>                                                                                                    |  |
|   | <ul> <li>2. Documento que Acredite Personalidad (Si Aplica)</li> <li>Si la demanda es promovida por un representante legal, deberá adjuntar el documento que acredite su representación.</li> <li>Este documento debe enviarse en un archivo PDF independiente.</li> </ul>                                                          |  |
|   | <ol> <li>Presentación de Anexos como Pruebas</li> <li>Cada anexo debe enviarse en un archivo PDF separado.</li> <li>Los anexos deben estar numerados e identificados de forma clara.</li> <li>No mezcle los anexos con la demanda ni con otros documentos.</li> </ol>                                                               |  |
| ₽ | <ol> <li>Organización y Legibilidad</li> <li>Todos los documentos deben presentarse de manera ordenada, legible e<br/>individualizada.</li> <li>Si la documentación se envía revuelta, desordenada, ilegible o sin<br/>identificación clara, la demanda podría no ser tramitada.</li> </ol>                                         |  |
|   | Le recomendamos verificar sus archivos antes de enviarlos para evitar retrasos en<br>el proceso.                                                                                                    |  |
| 6 | Instrucciones para Adjuntar Archivos Multimedia:                                                                                                    |  |
|   | <ul> <li>Puede adjuntar videos, audios o imágenes como parte de su solicitud.</li> <li>El tamaño máximo permitido por archivo es de 30 MB.</li> </ul>                                                                                                    |  |
|   | <ul> <li>Si su archivo supera los 30 MB:</li> <li>Usted deberá dividirlo en partes más pequeñas.</li> <li>Puede adjuntar múltiples archivos siempre que estén debidamente<br/>identificados y numerados.</li> <li>Asegúrese de que los fragmentos sean comprensibles y mantengan la<br/>continuidad del contenido.</li> </ul>       |  |
|   | A Importante: La plataforma solo permite adjuntar archivos dentro del límite<br>establecido. Si no fracciona su archivo correctamente, podría no ser procesado.                                                                                                    |  |
|   | Nota Importante                                                                                                    |  |
|   | En caso de que sus archivos multimedia (audio o video) no puedan ser adjuntados<br>en la plataforma por su formato o tamaño, deberá solicitar en la demanda la<br>autorización de la persona juzgadora para entregarlos físicamente en la Unidad de<br>Gestión respectiva, mediante el dispositivo de almacenamiento digital (USB). |  |

INICIAR TRÁMITE AQUÍ

Poder Judicial de la Ciudad de México | 2025

### III. INICIAR TRAMITE

- 3.1Selecciona el tipo de tramite a realizar dando clic en la caja de "tipo de escrito"
- Inicial
- Escrito posterior de juzgado/ tribunal
- Escrito posterior de sala

|                                | SELECCIONE EL TIPO DE TRÁMITE A REALIZAR Tipo de escrito ESCRITO INICIAL O DEMANDA |
|--------------------------------|------------------------------------------------------------------------------------|
| OFICIALÍA DE PARTES<br>VIRTUAL | <image/> <image/> <text><text><text><text></text></text></text></text>             |
|                                | Poder Judicial de la Ciudad de México   2025                                       |

Acepta los términos dando clic en la casilla correspondiente

#### Notas:

1.- El sistema de la Oficialía de Partes Virtual "OPV" únicamente está **disponible de lunes a viernes y en días laborales** para el Poder Judicial de la Ciudad de México, en caso de intentar generar un escrito en un día inhábil, el sistema mostrará un mensaje para notificar al usuario.

2.- Para el trámite de Pliego Petitorio, la plataforma estará disponible las 24 horas, los 365 días del año.

Mensaje generado para días inhábiles según el calendario del tribunal superior de justicia de la ciudad de México

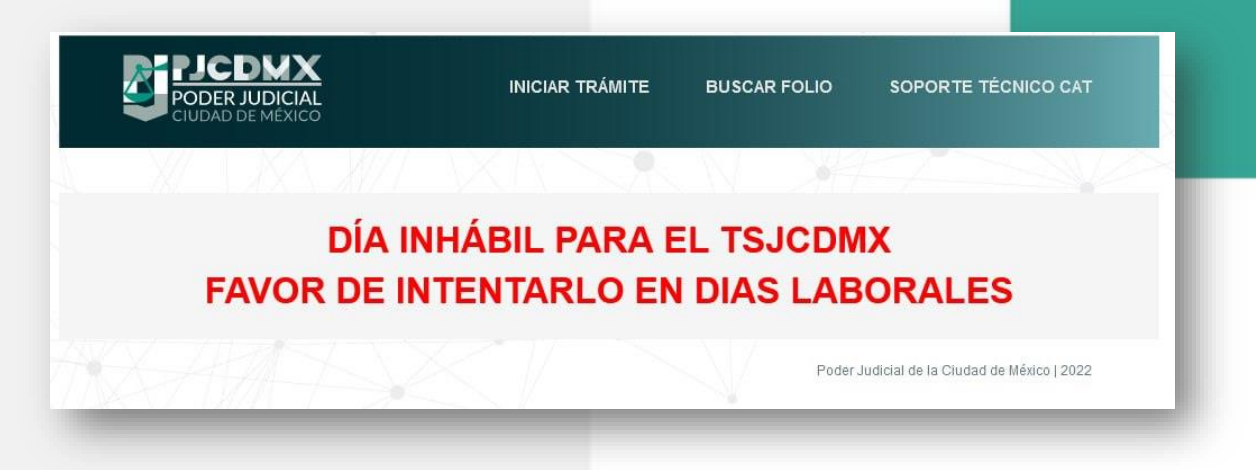

Mensaje generado para los días sábado y domingo

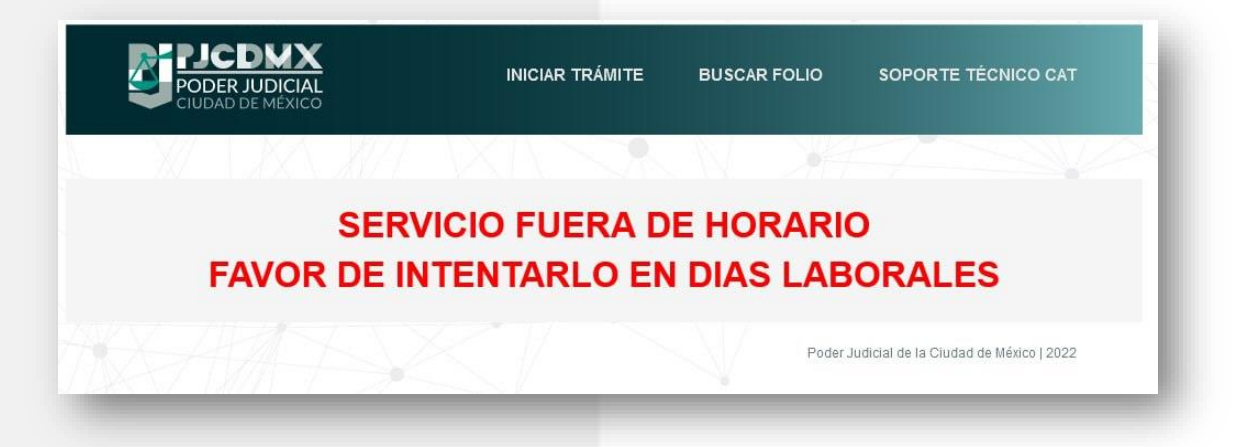

El sistema no permitirá el avance de la operación hasta estar en días y horarios laborales.

Si la operación se realiza en días y horarios hábiles, continue con el proceso:

Una vez seleccionado el tipo de trámite y marcada la casilla de términos, da clic en el botón **"INICIAR TRÁMITE"** 

3.2 Paso 1. Ingresa los archivos correspondientes a la firma electrónica de la persona que presentará el escrito de demanda, para ello es necesario contar con alguno de los tipos de firma:

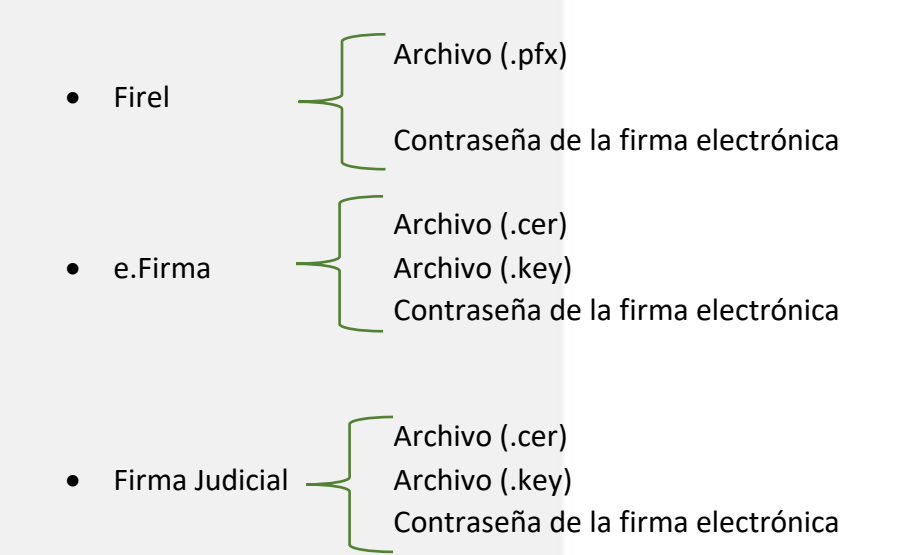

Una vez cargados los archivos de la firma electrónica, da clic en el botón "Siguiente".

| Firma electrónica        | 2 Datos Personales                            | 3                    | Datos de la<br>demanda   | 4             | Adjuntar archivos    | 5               | Finalizar   |
|--------------------------|-----------------------------------------------|----------------------|--------------------------|---------------|----------------------|-----------------|-------------|
| Ingrese los archivos d   | e la firma electrónica de la <u>persona i</u> | <u>nteresada, si</u> | <u>u representante o</u> | autorizada en | el escrito de demand | a.              |             |
| Archivo de firma electro | onica                                         |                      |                          |               |                      |                 |             |
| Tipo de firma            | Firel 🔍 e.Firma 🔿                             | Firm                 | a Judicial O             |               |                      |                 |             |
| Certificado (.pfx)       |                                               |                      |                          |               |                      |                 |             |
| Seleccionar archivo      | Sin archivos seleccionados                    |                      |                          |               |                      |                 | 0           |
|                          |                                               |                      |                          |               |                      |                 | Siguiente   |
|                          |                                               |                      |                          |               | Poder Judicial de    | la Ciudad de Mé | xico   2025 |

NOTA: Si se carga un archivo diferente al tipo de firma seleccionada, el sistema arrojará la siguiente leyenda:

| rese los archivos de la firma electónica do la <u>persona interesada, su representante o autorizada en el escrito do demanda.</u> tere de firma electónica  tere de firma electónica  tere de firma electónica  tere de firma electónica  Co  Foder Judicial de la Cuidad de Mésoco 1 2025  Foder Judicial de la Cuidad de Mésoco 1 2025  Forma electónica  tere de firma electónica  tere de firma electónica  tere de firma electónica  tere de firma electónica  tere de social de la firma electónica  tere de social de la firma electónica  tere de social de la Cuidad de Mésoco 1 2025  Foder Judicial de la Cuidad de Mésoco 1 2025  Foder Judicial de la Cuidad de Mésoco 1 2025  Foder Judicial de la Cuidad de Mésoco 1 2025  Terme electónica  tere de firma electónica  tere de firma electónica  forma dudcial  tere de firma electónica  forma dudcial  forma dudcial  forma dudc                                                                                                    | Firma electrónica                                                                                                    | 2                                                                                 | Datos Personales                                                                                         | 3                                           | Datos de la demanda                                                       | 4                  | Adjuntar archivos                                             | 5                       | Finalizar                                         |
|----------------------------------------------------------------------------------------------------|----------------------------------------------------------------------------------------------------|-----------------------------------------------------------------------------------|----------------------------------------------------------------------------------------------------|---------------------------------------------|---------------------------------------------------------------------------|--------------------|---------------------------------------------------------------|-------------------------|---------------------------------------------------|
| vo de firma electrónica<br>de firma electrónica<br>finado ( key<br>eccionar archivo<br>Isinarchivos Seleccionados<br>( )<br>Forma electrónica<br>e electrónica<br>( )<br>( )<br>( )<br>( )<br>( )<br>( )<br>( )<br>( )                                                                                                    | grese los archivos d                                                                                                    | e la <mark>f</mark> irma electro                                                  | ónica de la <b>persona i</b>                                                                             | <u>nteresada, s</u>                         | u representante o                                                         | autorizada en      | el escrito de dema                                            | nda.                    |                                                   |
| de firma  Fiel  Fiel  Fima Fiel  Fima Fiel  Fima Fiel  Fima Fiel  Fima Fiel  Fima Fiel  Fiel  F                                                                                                    | ivo de firma electro                                                                                                    | ónica                                                                             |                                                                                                    |                                             |                                                                           |                    |                                                               |                         |                                                   |
| Initiado ( cer)<br>eacionar anchivo Seleccionados ( )<br>taticado ( key<br>eacionar anchivo Seleccionados ()<br>Poder Judicial de la Ciudad de Mésico [ 2025<br>Furna electónica que la extensión de su anchivo sea, pix en minisculas<br>Furna electónica ( pue la extensión de su anchivo sea, pix en minisculas<br>Furna electónica ( pue la extensión de su anchivo sea, pix en minisculas<br>Furna electónica ( pue la extensión de su anchivo sea, pix en minisculas<br>Furna electónica ( pue la extensión de su anchivo sea, pix en minisculas<br>Furna electónica ( pue la extensión de su anchivo sea, pix en minisculas<br>Sigurente<br>Terma electónica ( pue la extensión de su anchivo sea, pix en minisculas<br>Furna electónica ( pue la extensión de su anchivo sea, pix en minisculas<br>Sigurente<br>Terma electónica ( pue la extensión de su anchivo sea, pix en minisculas<br>Sigurente<br>Sigurente<br>Poder Judicial de la Ciudad de Mésico [ 2025<br>Poder Judicial de la Ciudad de Mésico [ 2025                                                                                                    | o de firma                                                                                                    | Firel O                                                                           | e.Firma 💿                                                                                                | Firm                                        | na Judicial O                                                             |                    |                                                               |                         |                                                   |
| eccionar anchivo IGNACIO MERCED ROJAS ORTIZ.cer  titicado ( key eccionar anchivo Sin anchivos seleccionados                                                                                                    | tificado (.cer)                                                                                                    |                                                                                   |                                                                                                    |                                             |                                                                           |                    |                                                               |                         |                                                   |
| tideado ( fay<br>eccionar archivo<br>Sedeconar archivo<br>Sedeconar ar | eccionar archivo                                                                                                    | IGNACIO M                                                                         | ERCED ROJAS OR                                                                                           | TIZ.cer                                     |                                                                           |                    |                                                               |                         | ✓                                                 |
| ecolonar archivo       Sin archivos seleccionados       Image: Colonar archivo       Siguente         Poder Judical de la Ciudad de México 12025         Paror de verificar que la extensión de su archivo sea pfx en minúsculas       Image: Colonar archivo       Sinalizar         Paror de verificar que la extensión de su archivo sea pfx en minúsculas       Image: Colonar archivo       Sinalizar         Paror de verificar que la extensión de su archivo sea pfx en minúsculas       Image: Colonar archivo       Sinalizar         grese los archivos de la firma electrónica       Quatos Personales       Quatos de la duator archivo       Sinalizar         grese los archivos de la firma electrónica       e Firma Indiciael (Pintar archivos)       Sinalizar       Sinalizar         vide firma electrónica       e Firma Indiciael (Pintar archivos)       Sin archivos seleccionados       Orteo         vide firma electrónica       In archivos seleccionados       Orteo       Siguente         Video de firma electrónica       Sin archivos seleccionados       Orteo       Siguente         Siguente       Orteo de la Ciudad de México 12025       Siguente       Siguente                                                                                                    | lificado (.key                                                                                                    |                                                                                   |                                                                                                    |                                             |                                                                           |                    |                                                               |                         |                                                   |
|                                                                                                    | eccionar archivo                                                                                                    | Sin archivos                                                                      | seleccionados                                                                                            |                                             |                                                                           |                    |                                                               |                         | ()                                                |
| Poder Judicial de la Ciudad de México   2025   rema electrónica                                                                                                    |                                                                                                    |                                                                                   |                                                                                                    |                                             |                                                                           |                    |                                                               |                         | Siguiente                                         |
| Avor do verificar que la extensión de su archivo sea plx en minúsculas Terma eloctrónica   2 Datos Personales 3 Datos de la demanda 4 Adjuntar archivos 5 Finalizar   areses los archivos de la firma electrónica de la persona Interesada, su representante o autorizada en el escrito de demanda   utos de firma Firel e. Firma o Firma Judicial ®   trificado (pt/b) eccionar archivo Sin archivos seleccionados 0   Siguente                                                                                                    |                                                                                                    |                                                                                   |                                                                                                    |                                             |                                                                           |                    | Poder Judicial d                                              | e la Ciudad de N        | /léxico   2025                                    |
| A rever de verificar que la extensión de su archivo sea pte en minúsculas   Imma electrónica 2 Datos Personales 3 Datos de la domanda 4 Adjuntar archivos 5 Finalizar   grese los archivos de la firma electrónica de la persona Interesada, su representante o autorizada en el escrito de demanda.   vio de firma electrónica   o de firma electrónica   o de firma electrónica   e firma electrónica   e firma electrónica   o de firma electrónica   e firma electrónica   e firma electr                                                                                                    |                                                                                                    |                                                                                   |                                                                                                    |                                             |                                                                           |                    |                                                               |                         |                                                   |
| A revor de verificar que la extensión de su archivo sea plx en minúsculas   Imma electrónica 2 Datos Personales 3 Datos de la dimanda 4 Adjuntar archivos 5 Finalizar   grese los archivos de la firma electrónica de la persona interesada, su representante o autorizada en el escrito de demanda.   No de firma electrónica e Firma electrónica ©   o de firma electrónica e Firma electrónica ©   trificado (ph) teccionar archivo seleccionados   Imma electrónica Imma electrónica ©   Siguenta Electrónica de la Ciudad de México [2025                                                                                                    |                                                                                                    |                                                                                   |                                                                                                    |                                             |                                                                           |                    |                                                               |                         |                                                   |
| A var de verificar que la extensión de su archivo sea .pt/x en minúsculas   Firma electrónica 2 Datos Porsonales 3 Datos de la domanda 4 Adjuntar archivos 5 Finalizar   grese los archivos de la firma electrónica de la persona Interesada, su representante o autorizada en el escrito de demanda.   tivo de firma Firel e. Firma Firma Judicial •   o de firma electrónica e. Firma Firma Judicial •   tíficado (pf/x) • • • •   veccionar archivo Sin archivos seleccionados •   Poder Judicial de la Ciudad de México 1 2025                                                                                                    |                                                                                                    |                                                                                   |                                                                                                    |                                             |                                                                           |                    |                                                               |                         |                                                   |
| Avor de verificar que la extensión de su archivos sea pór en minúsculas      Fima electrónica         2 Datos Personales         3 Datos de la         demanda         4 Adjuntar archivos         5 Finalizar  grese los archivos de la firma electrónica de la persona Interesada, su representante o autorizada en el escrito de demanda.  ivo de firma electrónica o de firma electrónica o de firma o Eirma Judicial          Tirma Judicial          Tirma Judicial          Co          Siguiente          Siguiente          Poder Judicial de la Ciudad de México J 2025                                                                                                    |                                                                                                    |                                                                                   |                                                                                                    |                                             | X                                                                         |                    |                                                               |                         |                                                   |
| Firma electrónica       2       Datos Personales       3       Datos de la demanda       4       Adjuntar archivos       5       Finalizar         grese los archivos de la firma electrónica de la persona interesada, su representante o autorizada en el escrito de demanda.                                                                                                    |                                                                                                    | //                                                                                |                                                                                                    |                                             |                                                                           |                    |                                                               |                         | X                                                 |
| grese los archivos de la firma electrónica de la <u>persona interesada, su representante o autorizada</u> en el escrito de demanda.<br>nivo de firma electrónica<br>o de firma electrónica<br>o de firma o e.Firma o firma Judicial o<br>trificado (pfx)<br>eleccionar archivo Sin archivos seleccionados o<br>Siguiente<br>Poder Judicial de la Ciudad de México   2025                                                                                                    | Favor de verifica                                                                                                    | ar que la extensi                                                                 | ón de su archivo sea                                                                                     | .pfx en minús                               | sculas                                                                    |                    |                                                               |                         | ×                                                 |
| grese los archivos de la firma electrónica de la persona interesada, su representante o autorizada en el escrito de demanda.<br>hivo de firma electrónica<br>o de firma electrónica<br>triticado (pfx)<br>eleccionar archivo Seleccionados O<br>Siguiente<br>Poder Judicial de la Ciudad de México [ 2025                                                                                                    | Favor de verifica Firma electrónica                                                                                                    | ar que la extensi                                                                 | ón de su archivo sea<br>Datos Personales                                                                 | .pfx en minú:                               | oculas<br>Datos de la                                                     | А                  | Adjuntar archivos                                             | 5                       | Finalizar                                         |
| nivo de firma electrónica o de firma Nirel O e.Firma O Firma Judicial                                                                                                    | Favor de verifica Firma electrónica                                                                                                    | ar que la extensi<br>2                                                            | ón de su archivo sea                                                                                     | .pfx en minús<br>3                          | Datos de la demanda                                                       | 4                  | Adjuntar archivos                                             | 5                       | Finalizar                                         |
| into de firma electionida o de firma electionida tificado (pfx) eleccionar archivo seleccionados                                                                                                    | Favor de verifica Firma electrónica grese los archivos o                                                                                              | ar que la extensi<br>2<br>de la firma electr                                      | ón de su archivo sea<br>Datos Personales<br>ónica de la <b>persona i</b>                                 | .pfx en minús<br>3<br>interesada, s         | Datos de la<br>demanda                                                    | 4<br>autorizada en | Adjuntar archivos<br>el escrito de deman                      | <b>5</b>                | Finalizar                                         |
| rifficado (pfx)         eleccionar archivo       Sin archivos seleccionados         Siguiente         Poder Judicial de la Ciudad de México   2025                                                                                                    | Favor de verifica<br>Firma electrónica<br>grese los archivos d                                                                                        | ar que la extensi<br>2<br>de la firma electr                                      | ón de su archivo sea<br>Datos Personales<br>ónica de la <u>persona i</u>                                 | .pfx en minús<br>3<br>interesada, s         | Datos de la<br>demanda                                                    | 4<br>autorizada en | Adjuntar archivos<br>el escrito de deman                      | <b>5</b><br>da.         | Finalizar                                         |
| eleccionar archivo       Sin archivos seleccionados       Image: seleccionados       Image: seleccionados                                                                                                    | Favor de verifica     Firma electrónica  grese los archivos o  hivo de firma electro                                                                  | ar que la extensi<br>2<br>de la firma electr<br>rónica                            | ón de su archivo sea<br>Datos Personales<br>ónica de la <u>persona i</u>                                 | .pfx en minús<br>3<br>interesada, s         | Datos de la<br>demanda                                                    | 4<br>autorizada en | Adjuntar archivos<br>el escrito de deman                      | <b>5</b><br>da.         | Finalizar                                         |
| Siguiente<br>Poder Judicial de la Ciudad de México   2025                                                                                                    | Favor de verifica     Firma electrónica  grese los archivos o  hivo de firma electr o de firma rtificado ( pfx)                                       | ar que la extensi<br>2<br>de la firma electr<br>rónica<br>Firel O                 | ón de su archivo sea<br>Datos Personales<br>ónica de la <u>persona i</u><br>e.Firma O                    | .pfx en minús<br>3<br>interesada, s<br>Firm | Datos de la<br>demanda                                                    | 4<br>autorizada en | Adjuntar archivos<br>el escrito de deman                      | <b>5</b><br>da.         | Finalizar                                         |
| Siguiente         Poder Judicial de la Ciudad de México   2025                                                                                                    | Favor de verifica     Firma electrónica grese los archivos o nivo de firma electr o de firma rtificado (.pfx) eleccionar archivo                      | de la firma electr<br>rónica<br>Firel O<br>Sin archivos                           | ón de su archivo sea<br>Datos Personales<br>ónica de la <u>persona i</u><br>e.Firma O                    | .pfx en minús<br>3<br>nteresada, s<br>Firm  | Datos de la<br>demanda<br>eu representante o                              | 4<br>autorizada en | Adjuntar archivos<br>el escrito de deman                      | <b>5</b><br>da.         | Finalizar                                         |
| Poder Judicial de la Ciudad de México   2025                                                                                                    | Favor de verifica     Firma electrónica      grese los archivos o      ivo de firma electr     o de firma     rtificado (.pfx)      eccionar archivo  | ar que la extensi<br>2<br>de la firma electr<br>rónica<br>Firel O<br>Sin archivos | ón de su archivo sea<br>Datos Personales<br>ónica de la <u>persona i</u><br>e.Firma O                    | .pfx en minús<br>3<br>interesada, s<br>Firm | Datos de la<br>demanda                                                    | 4<br>autorizada en | Adjuntar archivos<br>el escrito de deman                      | <b>5</b><br>da.         | Finalizar                                         |
|                                                                                                    | Favor de verifica     Firma electrónica grese los archivos o hivo de firma electr o de firma rtificado (.pfx) eleccionar archivo                      | ar que la extensi<br>2<br>de la firma electr<br>rónica<br>Firel O<br>Sin archivos | ón de su archivo sea<br>Datos Personales<br>ónica de la <u>persona i</u><br>e.Firma O                    | .pfx en minús<br>3<br>interesada, s<br>Firm | Esculas                                                                   | 4<br>autorizada en | Adjuntar archivos<br>el escrito de deman                      | <b>5</b><br>da.         | Finalizar          ①         Siguiente            |
|                                                                                                    | Favor de verifica     Firma electrónica      grese los archivos o      hivo de firma electr     o de firma     rtificado (.pfx)      eccionar archivo | ar que la extensi<br>2<br>de la firma electr<br>rónica<br>Firel O<br>Sin archivos | ón de su archivo sea<br>Datos Personales<br>ónica de la <u>persona i</u><br>e.Firma O                    | .pfx en minús<br>3<br>interesada, s         | a Judicial                                                                | 4<br>autorizada en | Adjuntar archivos<br>el escrito de deman                      | da.<br>e la Ciudad de M | Finalizar  Finalizar  ()  Siguiente  éxico   2025 |
|                                                                                                    | Favor de verifica     Firma electrónica      grese los archivos o      hivo de firma electr     o de firma     rtificado (.pfx) eleccionar archivo    | ar que la extensi<br>2<br>de la firma electr<br>rónica<br>Firel O<br>Sin archivos | ón de su archivo sea<br>Datos Personales<br>ónica de la <u>persona i</u><br>e.Firma O                    | .pfx en minús<br>3<br>interesada, s<br>Firm | Sculas<br>Datos de la<br>demanda<br>Su representante o<br>na Judicial (•) | 4<br>autorizada en | Adjuntar archivos<br>el escrito de deman                      | da.<br>e la Ciudad de M | Finalizar  Finalizar  Siguiente  éxico   2025     |
|                                                                                                    | Favor de verifica     Firma electrónica grese los archivos o hivo de firma electr o de firma rtificado (.pfx) eleccionar archivo                      | ar que la extensi<br>2<br>de la firma electr<br>rónica<br>Firel O<br>Sin archivos | ón de su archivo sea<br>Datos Personales<br>ónica de la <u>persona i</u><br>e.Firma O                    | .pfx en minús<br>3<br>interesada, s<br>Firm | Sculas<br>Datos de la<br>demanda<br>eu representante o<br>na Judicial (•) | 4<br>autorizada en | Adjuntar archivos<br>el escrito de deman<br>Poder Judicial de | da.<br>e la Ciudad de M | Finalizar  Finalizar  Siguiente  éxico   2025     |
|                                                                                                    | Favor de verifica     Firma electrónica grese los archivos o nivo de firma electr o de firma rtificado (.pfx) eleccionar archivo                      | ar que la extensi<br>2<br>de la firma electr<br>ónica<br>Firel O<br>Sin archivos  | ón de su archivo sea<br>Datos Personales<br>ónica de la <u>persona i</u><br>e.Firma O<br>: seleccionados | .pfx en minús<br>3<br>interesada, s<br>Firm | sculas Datos de la demanda u representante o na Judicial                  | 4<br>autorizada en | Adjuntar archivos<br>el escrito de deman<br>Poder Judicial de | da.<br>e la Ciudad de M | Finalizar  Finalizar  Siguiente  éxico   2025     |
|                                                                                                    | Favor de verifica     Firma electrónica  grese los archivos o  nivo de firma electri o de firma rtificado (.pfx) eleccionar archivo                   | ar que la extensi<br>2<br>de la firma electr<br>rónica<br>Firel O<br>Sin archivos | ón de su archivo sea<br>Datos Personales<br>ónica de la <u>persona i</u><br>e.Firma O                    | .pfx en minús<br>3<br>interesada, s<br>Firm | Seculas Datos de la demanda Eu representante o na Judicial                | 4<br>autorizada en | Adjuntar archivos<br>el escrito de deman<br>Poder Judicial de | da.                     | Finalizar  Finalizar  Siguiente  éxico   2025     |
|                                                                                                    | Favor de verifica     Firma electrónica grese los archivos o nivo de firma electro o de firma rtificado (.pfx) eleccionar archivo                     | ar que la extensi<br>2<br>de la firma electr<br>rónica<br>Firel O<br>Sin archivos | ón de su archivo sea<br>Datos Personales<br>ónica de la <u>persona i</u><br>e.Firma O<br>seleccionados   | .pfx en minús<br>3<br>Interesada, s<br>Firm | sculas Datos de la demanda u representante o na Judicial                  | 4<br>autorizada en | Adjuntar archivos<br>el escrito de deman<br>Poder Judicial de | da.                     | Finalizar  Finalizar  Siguiente  éxico   2025     |
|                                                                                                    | Favor de verifica     Firma electrónica grese los archivos o nivo de firma electr o de firma rtificado (.pfx) eleccionar archivo                      | ar que la extensi<br>2<br>de la firma electr<br>rónica<br>Firel O<br>Sin archivos | ón de su archivo sea<br>Datos Personales<br>ónica de la <u>persona i</u><br>e.Firma O                    | .pfx en minús<br>3<br>interesada, s<br>Firm | sculas Datos de la demanda  u representante o na Judicial                 | 4<br>autorizada en | Adjuntar archivos<br>el escrito de deman<br>Poder Judicial de | da.                     | Finalizar  Finalizar  Siguiente  éxico   2025     |
|                                                                                                    | Favor de verifica     Firma electrónica grese los archivos o nivo de firma electro o de firma rtificado (.pfx) eleccionar archivo                     | ar que la extensi<br>2<br>de la firma electr<br>rónica<br>Firel O<br>Sin archivos | ón de su archivo sea<br>Datos Personales<br>ónica de la <u>persona i</u><br>e.Firma O<br>: seleccionados | .pfx en minús<br>3<br>interesada, s<br>Firm | sculas Datos de la demanda u representante o na Judicial                  | 4<br>autorizada en | Adjuntar archivos<br>el escrito de deman<br>Poder Judicial de | da.                     | Finalizar  ()  Siguiente  éxico   2025            |

3.3 Paso 2. Ingresa los datos personales de quién presentará el escrito de demanda inicial, es necesario ingresar un correo electrónico y numero de celular válidos para recibir las notificaciones generadas en este trámite.

| ngrese los archivos de                | e la firma electrónica de la <u>persona int</u> | eresada <u>, su representante o autorizada</u> | <u>⊾</u> en el escrito de demanda. |  |
|---------------------------------------|-------------------------------------------------|------------------------------------------------|------------------------------------|--|
| Primer Apellido                       | ALCIBAR  FERNANDO                               | Segundo Apellido                               | ESPINO 🗸                           |  |
| Correo para recibir<br>notificaciones | PJCDMX@MAIL.COM                                 | Confirmar correo para recibir notificaciones   | PJCDMX@MAIL.COM                    |  |
| <br>Teléfono celular con<br>Iada      | 52 5565656565                                   |                                                |                                    |  |

En el apartado del correo electrónico, al colocar el cursor sobre el ícono siguiente: aparecerá la siguiente leyenda que hace referencia a que, en caso de pertenecer a materia Laboral, el correo electrónico registrado en este apartado será el receptor de las notificaciones para el buzón electrónico.

Una vez ingresados los datos de quién presentará la demanda, da clic en el botón "Siguiente".

11

3.4.1 Paso 3. Ingresa los datos correspondientes de la demanda seleccionando tipo de materia y juicio con las opciones integradas en las cajas **"Materia"** y **"Juicio"** 

Además, deberá ingresar los nombres de las personas actoras y demandadas, en caso de ser mas de 1, dar clic en el botón de + para generar un nuevo cuadro para agregar los datos correspondientes

| Firma electrónica       Datos Personales       Datos de la demanda       A djuntar archivos       5       Finaliz         Datos de la demanda       C - CIVIL DE PROCESSO ESCRITO       ✓       [SELECCIONE UN JUICIO]       Finaliz         neportante, capture correctamente los datos de todas las personas actoras y demandadas exactamente igual que en la demanda. Cualquier error podrá ser sancionado por esta acción.       Personas actoras         Personas actoras       Para agregar más de un actor presione aquí         Tipo de persona       Elsica  Moral  Primer Apelido       ✓         RFC       ✓         Personas demandadadas       Para agregar más de un demandado presione aquí         Tipo de persona       Elsica  Moral  Elsica  Moral  Elsica  Moral  Elsica  Moral  Elsica  Moral  Elsica  Moral  Elsica  Moral  Elsica  Moral  Elsica  Moral  Elsica  Moral  Elsica  Moral  Elsica  Moral  Elsica  Moral  Elsica  Moral  Elsica  Moral  Elsica  Moral  Elsica  Moral  Moral  Moral  Mora  Moral  Moral  Moral  Moral  Mora  Moral  Mo                                                                                                    | CIUDAD D                                             | DMX<br>JUDICIAL<br>DE MÉXICO | INICIAR TRÁMITE       | BUSCAR FOLIO        | SOPORTE TÉCNICO CAT<br>DESCARGAR MANUAL |
|----------------------------------------------------------------------------------------------------|------------------------------------------------------|------------------------------|-----------------------|---------------------|-----------------------------------------|
| Firma electrónica       Datos Personales       Datos de la demanda       4 Adjuntar archivos       5       Finaliz         Datos de la demanda       C - CIVIL DE PROCESO ESCRITO       Image: Comparison of the second second se                                                                                                    | AA                                                   |                              |                       |                     |                                         |
| Datos de la demanda  C_CIVIL DE PROCESO ESCRITO                                                                                                    | Firma electrónica                                    | 2 Datos Personales           | 3 Datos de la demanda | 4 Adjuntar arch     | ivos <b>5</b> Finalizar                 |
| C - CIVIL DE PROCESO ESCRITO       ✓       [SELECCIONE UN JUICIO]         portante, capture correctamente los datos de todas las personas actoras y demandadas exactamente igual que en la demanda. Cualquier error podrá ser         Personas actoras       Para agregar más de un actor presione aquí         ripo de persona       Eísica ● Moral ○         Personas demandadas       RFC         VRP       ✓         Para agregar más de un demandado presione aquí         ripo de persona       Eísica ● Moral ○         Personas demandadas       Para agregar más de un demandado presione aquí         ripo de persona       Eísica ● Moral ○         Personas demandadas       Para agregar más de un demandado presione aquí         ripo de persona       Eísica ● Moral ○         QURP       ✓                                                                                                    | Datos de la demanda                                  |                              |                       |                     |                                         |
| portante, capture correctamente los datos de todas las personas actoras y demandadas exactamente igual que en la demanda. Cualquier error podrá ser<br>nsiderado como intento de burla de turno ante la Oficialía de Partes Virtual y podrá ser sancionado por esta acción. Personas actoras Para agregar más de un actor presione aquí  Fipo de persona Efsica  Moral  Segundo Apellido Fipo de persona Efsica Moral  Fipo de persona Efsica Moral  Fipo de persona Efsica Moral  Fipo de persona Efsica Moral  Fipo de persona Efsica Moral  Fipo de persona Efsica Moral  Fipo de persona Efsica Moral  Fipo de persona Efsica Moral  Fipo de persona Efsica Moral  Fipo de persona Efsica Moral  Fipo de persona Efsica Moral  Fipo  Fipo de persona Efsica Moral  Fipo  Fipo  Fi | C - CIVIL DE PROCES                                  | SO ESCRITO                   | ✓ ✓ [SELEC            | CIONE UN JUICIO]    | () ~                                    |
| Primer Apellido Image: Comparison of the comparison of the compa                      | Personas act                                         | CORAS<br>Efsica • Moral O    |                       | Para agregar más de | un actor presione aquí                  |
| Iombre Image: Current state state                       | rimer Apellido                                       | 0                            | Segundo               | Apellido            | $\checkmark$                            |
| Personas demandadas       Para agregar más de un demandado presione aquí         ipo de persona       Eísica                                                                                                    | lombre                                               | 0                            | RFC                   |                     | $\checkmark$                            |
| Personas demandadas       Para agregar más de un demandado presione aquí         ipo de persona       Eísica                                                                                                    | URP                                                  | ✓                            |                       |                     |                                         |
|                                                                                                    | <sup>o</sup> ersonas der                             | mandadas<br>Eísica • Moral O |                       | Para agregar más de | un demandado presione aquí 😛            |
| Anterior Sig                                                                                                    | Tipo de persona<br>Primer Apellido<br>Nombre<br>SURP |                              | Segundo<br>RFC        | Apellido            |                                         |
| Poder Judicial de la Ciudad de México   202                                                                                                    | Tipo de persona<br>Primer Apellido<br>Nombre<br>CURP |                              | Segundo<br>RFC        | Apellido            | Anterior Siguiente                      |

**Nota:** Para el caso de materia **Civil Oral** del Código Nacional de Procedimientos Civiles y Familiares, se debe elegir en el apartado de materia C-CNPCYF CIVIL DE PROCESO ORAL CNPCYF.

| Firma electrónica                                      | 2 Datos Personales 3                                                                                                | Datos de la<br>demanda | 4 Adjuntar archivos               | 5 Finalizar                |
|--------------------------------------------------------|----------------------------------------------------------------------------------------------------|------------------------|-----------------------------------|----------------------------|
| Datos de la demanda                                    |                                                                                                    |                        |                                   |                            |
| lateria                                                | V-CNPCYF - CIVIL DE PROCES V                                                                                        | Juicio                 |                                   | ~                          |
| Importante, capture correct responsabilidad del promov | C - CIVIL DE PROCESO ESCRITO<br>F - FAMILIAR DE PROCESO ESCRITO<br>V - CIVIL DE PROCESO ORAL                        | escrito inicial de     | demanda concuerde con esta inform | nación, de lo contrario es |
| Las person                                             | V-CNPCYF - CIVIL DE PROCESO ORAL CNPCYF<br>R - FAMILIAR DE PROCESO ORAL<br>R-CNPCYF - FAMILIAR DE PROCESO ORAL CNPC | CYF                    | Para agregar más de un            | demandado presione aquí +  |
| Tipo de persona                                        | O <u>E</u> ísica O <u>M</u> oral                                                                                    |                        |                                   |                            |

Una vez elegida esta opción, en el apartado de juicio se mostrarán los juicios correspondientes al nuevo Código Nacional de la materia civil oral

| Firma electrónica                                                    | 2 Datos Personales                                                                            | 3                             | Datos de la<br>demanda         | 4               | Adjuntar archivos                                                                                                    | 5                                                                                                    | Finalizar                                                                                                    |                                                                                                    |
|----------------------------------------------------------------------|-----------------------------------------------------------------------------------------------|-------------------------------|--------------------------------|-----------------|----------------------------------------------------------------------------------------------------|----------------------------------------------------------------------------------------------------|----------------------------------------------------------------------------------------------------|----------------------------------------------------------------------------------------------------|
| tos de la demanda<br>eria                                            | V-CNPCYF - CIVIL DE PROCES                                                                    | ~                             | Juicio                         |                 |                                                                                                    |                                                                                                    |                                                                                                    |                                                                                                    |
| nportante, capture correc<br>esponsabilidad del promo<br>Las persona | ctamente los datos de Actor(es) y dem<br>vente ante el Órgano Jurisdiccional co<br>AS ACTORAS | andado(s), y<br>rrespondiente | que el escrito inicial de dema | anda do<br>Para | 272 - CNPCYF - ES<br>273 - CNPCYF - LA<br>274 - CNPCYF - SO<br>275 - CNPCYF - SS<br>276 - CNPCYF - ME<br>277 - CNPCYF - ME<br>277 - CNPCYF - ME<br>278 - CNPCYF - JU | PECIAL DE AM<br>JDO ARBITRA<br>LICITUDES D<br>PECIAL HIPO<br>DIOS PREPAI<br>DIOS PREPAI<br>RISDICCION N | RENDAMIENTO INI<br>IL DE ARRENDAMIET<br>E EJECUCION DE C(<br>FECARIO ORAL<br>RATORIOS A JUICIO<br>RATORIOS A ESPECI<br>/OLUNTARIA PARA J | IUBILIARIO ORAL<br>NTO<br>ONVENIOS DE ARRENDAMIENTO<br>ESPECIAL DE ARRENDAMIENTO INMOBILIARIO ORAL<br>IAL HIPOTECARIO ORAL<br>IUICIO ESPECIAL DE ARRENDAMIENTO INMOBILIARIO ORAL |
| Tipo de persona<br>Primer Apellido<br>Nombre                         | Eisica O Moral                                                                                | )                             | Segundo Apellid                | lo              | 279 - CNPCYF - JU<br>280 - CNPCYF - PR<br>281 - CNPCYF - PR                                                                                                    | RISDICCION \<br>ELIMINARES<br>ELIMINARES                                                                | (OLUNTARIA PARA E<br>DE CONSIGNACIÓN<br>DE CONSIGNACIÓN                                                                                  | ESPECIAL HIPOTECARIO ORAL<br>PARA JUICIO ESPECIAL DE ARRENDAMIENTO INMOBILIARIO ORAL<br>PARA ESPECIAL HIPOTECARIO ORAL                                                           |

**Nota:** Para el caso de materia **Familiar Oral** del Código Nacional de Procedimientos Civiles y Familiares, se debe elegir en el apartado de materia R-CNPCYF FAMILIAR DE PROCESO ORAL CNPCYF.

| Firma electrónica                                         | 2 Datos Personales 3 D                                                                       | atos de la<br>lemanda          | Adjuntar archivos <b>5</b> Finalizar             |
|-----------------------------------------------------------|----------------------------------------------------------------------------------------------|--------------------------------|--------------------------------------------------|
| Datos de la demanda                                       |                                                                                              |                                |                                                  |
| Materia                                                   | V-CNPCYF - CIVIL DE PROCES                                                                   | Juicio                         | ~                                                |
| Importante, capture correct<br>responsabilidad del promov | C - CIVIL DE PROCESO ESCRITO<br>F - FAMILIAR DE PROCESO ESCRITO<br>V - CIVIL DE PROCESO ORAL | escrito inicial de demanda con | ncuerde con esta información, de lo contrario es |
| Las persona                                               | V-CNPCYF - CIVIL DE PROCESO ORAL CNPCYF<br>R - FAMILIAR DE PROCESO ORAL                      | Para                           | agregar más de un demandado presione aguí        |
| L                                                         | R-CNPCYF - FAMILIAR DE PROCESO ORAL CNPC                                                     | Ϋ́F                            |                                                  |
| Tipo de persona                                           | ● <u>F</u> ísica O <u>M</u> oral                                                             |                                |                                                  |
| Primer Apellido                                           |                                                                                              | Segundo Apellido               | ✓                                                |
| Nombre                                                    |                                                                                              |                                |                                                  |

Una vez elegida esta opción, en el apartado de juicio se mostrarán los juicios correspondientes al nuevo Código Nacional de la materia familiar oral.

| latos de la demanda                                               |                                                                                                    |                                                    |                   |                                                                                                    |                                                                                   |                                                                                       |                                                                                                    |
|-------------------------------------------------------------------|----------------------------------------------------------------------------------------------------|----------------------------------------------------|-------------------|----------------------------------------------------------------------------------------------------|-----------------------------------------------------------------------------------|---------------------------------------------------------------------------------------|----------------------------------------------------------------------------------------------------|
| ateria                                                            | R-CNPCYF - FAMILIAR DE PRC V                                                                                          | Juicio                                             |                   | [ł                                                                                                    | ~                                                                                 |                                                                                       |                                                                                                    |
| Importante, capture cor<br>responsabilidad del pror<br>Las person | rectamente los datos de Actor(es) y demandado(s)<br>novente ante el Órgano Jurísdiccional correspondie<br>IAS ACTORAS | , y que el escrito inicial de demanda<br>nte.<br>P | a concu<br>ara ag | 330 - CNPCYF - ALIME<br>331 - CNPCYF - GUAR<br>332 - CNPCYF - RÉGI<br>333 - CNPCYF - MODI<br>334 - CNPCYF - JURIS<br>335 - CNPCYF - JURIS<br>336 - CNPCYF - JURIS | DA Y CUSTO<br>MEN DE CON<br>FICACIÓN DE<br>DICCION VO<br>DICCION VO<br>DICCIONA V | DIA<br>VIVENCIAS<br>E CONVENIOS CE<br>LUNTARIA PARA<br>LUNTARIA PARA<br>OLUNTARIA PAR | ELEBRADOS ANTE EL CJA<br>IDENTIDAD DE PERSONA<br>APROBACIÓN DE CONVENIO<br>A NOMBRAMIENTO DE PERSONAS TUTORAS Y CURADORAS |
| Tipo de persona<br>Primer Apellido                                | Eísica O Moral                                                                                                    | Segundo Apellido                                   |                   | 337 - CNPCYF - JURIS<br>338 - CNPCYF - VIOLE                                                                                                    | DICCION VO                                                                        | LUNTARIA PARA<br>AR                                                                   | AUTORIZACIÓN JUDICIAL DE ENAJENACIÓN DE BIENES DE NNA                                                                     |

**3.4.2** Ingresa los datos correspondientes de Acores y demandados.

| eria                                              | R-CNPCYF - FAMILIAR DE PRC                                                          | ~                          | Juicio                                | 330 - 0          | NPCYF - ALI    | MENT V             |             |  |
|---------------------------------------------------|-------------------------------------------------------------------------------------|----------------------------|---------------------------------------|------------------|----------------|--------------------|-------------|--|
| nportante, capture corr<br>sponsabilidad del prom | ectamente los datos de Actor(es) y dema<br>ovente ante el Órgano Jurisdiccional con | ndado(s), y<br>respondient | que el escrito inicial de demai<br>e. | nda concuerde co | n esta informa | ación, de lo contr | ario es     |  |
| Las person                                        | as actoras                                                                          |                            |                                       | Para agregar r   | nás de un d    | emandado pre       | esione aquí |  |
| Tipo de persona                                   | ● <u>F</u> ísica ○ <u>M</u> oral                                                    |                            |                                       |                  |                |                    |             |  |
| Primer Apellido                                   | PEREZ                                                                               | )                          | Segundo Apellido                      | MART             | INEZ           | ✓                  |             |  |
| Nombre                                            | PATRICIA 🗸                                                                          | )                          |                                       |                  |                |                    |             |  |
| Tipo de persona<br>Primer Apellido<br>Nombre      | ● Eísica O Moral<br>CORONEL ✓<br>ANGEL ✓                                            | )<br>)                     | Segundo Apellida                      | Para agregar r   | nás de un d    | emandado pre       | x           |  |
|                                                   |                                                                                     |                            |                                       | Poo              | er Judicial de | Anterior           | Siguiente   |  |
|                                                   |                                                                                     |                            |                                       |                  |                |                    |             |  |
|                                                   |                                                                                     |                            |                                       |                  |                |                    |             |  |

Para el caso de personas morales se debe seleccionar el boto O Moral e ingresar el dato correspondiente.

|                                                   | 2 Datos Personales                                                                 | 3                                 | Datos de la<br>demanda          | <b>4</b> <sup>A</sup> | djuntar archivos       | 5                  | Finalizar |
|---------------------------------------------------|------------------------------------------------------------------------------------|-----------------------------------|---------------------------------|-----------------------|------------------------|--------------------|-----------|
| atos de la demanda                                |                                                                                    |                                   |                                 |                       |                        |                    |           |
| iteria                                            | V-CNPCYF - CIVIL DE PROCES                                                         | ~                                 | Juicio                          |                       | 275 - CNPCYF - ES      |                    |           |
| nportante, capture cor<br>esponsabilidad del pron | rectamente los datos de Actor(es) y der<br>novente ante el Órgano Jurisdiccional c | nandado(s), y o<br>orrespondiente | que el escrito inicial de<br>e. | demanda concu         | ierde con esta informa | ación, de lo contr | ario es   |
| Las person                                        | las actoras                                                                        |                                   |                                 | Para ao               | iregar más de un d     | lemandado pre      |           |

En caso de existir más de una persona actora o demandadas se deberá dar clic en el botón negro con símbolo + y el aplicativo habilitará los espacios necesarios para ingresar los datos necesarios.

| Firma electrónica                                                     | 2 Datos Personales                                                                                 | 3                             | Datos de la<br>demanda        | 4 Adjuntar archivos                                  | 5                                        | Finalizar              |
|-----------------------------------------------------------------------|----------------------------------------------------------------------------------------------------|-------------------------------|-------------------------------|------------------------------------------------------|------------------------------------------|------------------------|
| atos de la demanda<br>ateria                                          | V-CNPCYF - CIVIL DE PROCES                                                                         | ~                             | Juicio                        | 275 - CNPCYF -                                       | ESPECIA V                                |                        |
| Importante, capture corre<br>responsabilidad del promo<br>Las persona | ectamente los datos de Actor(es) y dema<br>ovente ante el Órgano Jurisdiccional corr<br>AS ACTORAS | ndado(s), y q<br>espondiente. | ue el escrito inicial de dema | nda concuerde con esta info<br>Para agregar más de u | ormación, de lo contr<br>n demandado pre | ario es<br>esione aquí |
| Tipo de persona<br>Razón Social                                       | ○ Eísica                                                                                           | DNAL                          |                               |                                                      | ✓)                                       | ×                      |
| Tipo de persona<br>Primer Apellido<br>Nombre                          | ● <u>E</u> isica O <u>M</u> oral                                                                   | )                             | Segundo Apellid               | o                                                    |                                          | ×                      |
| Tipo de persona<br>Razón Social                                       | ○ Eísica                                                                                           |                               |                               |                                                      |                                          | ×                      |
| Tipo de persona<br>Primer Apellido                                    | ● <u>E</u> isica ○ <u>M</u> oral                                                                   | )                             | Segundo Apellid               | 0                                                    |                                          | ×                      |

#### Demandados.

| Las person                                   | as demandadas                                                            | Para             | a agregar más de un | demandado presion | e aquí |
|----------------------------------------------|--------------------------------------------------------------------------|------------------|---------------------|-------------------|--------|
| Tipo de persona<br>Primer Apellido<br>Nombre | <ul> <li>● Eisica ○ Moral</li> <li>CORONEL ✓</li> <li>ANGEL ✓</li> </ul> | Segundo Apellido | GOMEZ               | ✓)                | ×      |
| Tipo de persona<br>Razón Social              | O Eísica   Moral  PURIFICADORA LOS 3 HERMANDOS                           |                  |                     | ✓                 | ×      |

3.5 Paso 4.Para adjuntar archivos. El primer archivo por adjuntar siempre será el escrito inicial de demanda, este documento no debe estar acompañado por ningún tipo de anexo. Para realizarlo debe dar clic en el botos de "Seleccionar archivo" y elegir el documento pdf desde su computadora

| 1 Firma electrónica 2 Datos Person 🕁 s                                                                                                    |                                      |                                                                                     |                                                                              |                                                    |              |
|----------------------------------------------------------------------------------------------------|--------------------------------------|-------------------------------------------------------------------------------------|------------------------------------------------------------------------------|----------------------------------------------------|--------------|
|                                                                                                    | 3                                    | Datos de la<br>demanda                                                              | 4 Adjuntar archivos                                                          | Finalizar                                          |              |
| Para garantizar un correcto procesamiento de sus anexos, deberá<br>automáticamente el número correspondiente a cada archivo.                                                                                                    | subirlos e                           | en el mismo orden en que                                                            | e los menciona en su demanda.                                                | El sistema asignará                                |              |
| Si algún archivo está dividido en varias partes, deberá cargarlo en<br>establecida.                                                                                                    | la pantalla                          | a 4, asegurándose de su                                                             | bir cada parte en el orden correc                                            | to según la división                               |              |
| Subil archivo de la demanda (Archivo pe mayor a 5MB)                                                                                                    |                                      |                                                                                     |                                                                              |                                                    |              |
| Seleccionar archivo                                                                                                    |                                      |                                                                                     |                                                                              |                                                    | ()           |
|                                                                                                    |                                      |                                                                                     |                                                                              |                                                    |              |
| 'ara agregar un anexo, primero debe seleccionar el tipo de documen<br>jue el formato sea PDF, MP3 o MP4. Por último, debe hacer clic en e<br>juicios que no son del CNPCYF, solo se adjuntara, en caso de aplicar<br>Anexos (PDE máx 5MB por archivo). | to que de<br>I botón qu<br>, Poder N | sea adjuntar. Luego, deb<br>ie dice "Agregar". Si nec<br>otarial y/o Escritura Públ | e elegir el archivo desde su com<br>esita adjuntar más archivos, deb<br>ica. | nputadora, asegurándos<br>e repetir este proceso.F | e de<br>'ara |
| [Seleccione tipo de anexo]                                                                                                    | <b>√</b> ∨                           | Seleccionar archivo                                                                 | Sin archivos seleccionados                                                   | ✓ Agr                                              | egar         |
| ista de anexos añadidos:                                                                                                    |                                      |                                                                                     |                                                                              |                                                    |              |
|                                                                                                    |                                      |                                                                                     |                                                                              |                                                    |              |
|                                                                                                    |                                      |                                                                                     |                                                                              |                                                    |              |
|                                                                                                    |                                      |                                                                                     |                                                                              |                                                    |              |
|                                                                                                    |                                      |                                                                                     |                                                                              | Anterior                                           | nte          |
|                                                                                                    |                                      |                                                                                     |                                                                              | Anterior Siguie                                    | ente         |

Una vez que se elige el archivo que contiene el escrito inicial de demanda, el aplicativo enviará un aviso donde el usuario debe observar una miniatura del escrito, deberá dar clic en continuar.

En caso de no visualizarlo debe seleccionar regresar y cambiar el documento

| 1 Firma electrónica 2 Datos                                                                                                    | Personales Datos de la Adjunta demanda                                                                                                    | ar archivos 5 Finalizar                                                           |
|----------------------------------------------------------------------------------------------------|----------------------------------------------------------------------------------------------------|-----------------------------------------------------------------------------------|
| Para garantizar un correcto procesamient<br>automáticamente el número correspondie<br>Si algún archivo está dividido en varias pa<br>establecida.<br>Subir archivo de la demanda (Archivo | <b>¡ Aviso Importante !</b><br>Recuerde que si anexa otro documento distinto al escrito<br>Inicial, no formará parte de la demanda o del expediente.<br>A continuación se muestra el escrito PDF a firmar. De ser<br>correcto seleccione CONTINUAR, de lo contrario<br>seleccione REGRESAR.                                                                                                    | su demanda. El sistema asignará<br>I orden correcto según la división             |
| Seleccionar archivo         DOCUMENTO I           Para agregar un anexo, primero debe seleco<br>que el formato sea PDF, MP3 o MP4. Por últ<br>juicios que no son del CNPCYF, solo se adju | 1 / 1   - +          →        ⇒        ⇒          Documento para el uso de pruebas en el Código Nacional de Procedimientos<br>Civiles y Pamiliares       ■         UNIDAD DE GESTIÓN JUDICIAL<br>ESCRITO INICIAL                                                                                                    | desde su computadora, asegurándose de<br>archivos, debe repetir este proceso.Para |
| Anexos (PDF - máx. 5MB por archivo) [Seleccione tipo de anexo] Lista de anexos añadidos:                                                                                                  | C. JUEZ EN TURNO,<br>EN LA CIUDAD DE MÉXICO<br>P R E SE N T E<br>Lorem (psum dolar sit amet, consecteur adipiscing elit. Pellentesque<br>juto nulla, interdum ac consequat non, viverra vel augue. In in hendrerit<br>velit. In accumsan id nulla vitae interdum. Mauris facilisis mauris efficitur,<br>finibus arcu (m. volutae) juto. Duis sagitis impediede diam quis blandt.<br>Vestibulum non erat erat. Nullam fringilla libero purus, vitae includunt turpis<br>eleffend et. In vitae interdum Dern. Vestibulum ed magna dictum sem<br>finibus semper. Curabitur congue felis et odio suscipit congue. Suspendisse<br>planam means withe odio impedient cullistindir. | eleccionados 🗸 Agregar                                                            |
|                                                                                                    | REGRESAR CONTINUAR                                                                                                    | Anterior Siguiente                                                                |

#### NOTA:

Los anexos que se deseen integrar al proceso de demanda deberán estar separados por categorías, es decir, actas, en un solo documento que las contenga; cheques, en un solo documento que las contenga; etc.

Cada uno de estos archivos pueden ser en formato pdf, mp3 y mp4.

Cada archivo NO debe superar 5 MB de tamaño

Para agregar un anexo, primero debe seleccionar el tipo de documento que desea adjuntar. Luego, debe elegir el archivo desde su computadora, asegurándose de que el formato sea PDF, MP3 o MP4. Por último, debe hacer clic en el botón que dice "Agregar". Si necesita adjuntar más archivos, debe repetir este proceso.

Para juicios que no son del CNPCYF, solo se adjuntara, en caso de aplicar, Poder Notarial y/o Escritura Pública.

| Firma electrónica                                                                                                    | 2 Datos Personales                                                                                                    | 3                                                                                                    | Datos de la<br>demanda                                                                                                    | Adjuntar archivos                                                                                                    | 5                                                                                                    | Finalizar                                                                                                    |
|----------------------------------------------------------------------------------------------------|----------------------------------------------------------------------------------------------------|----------------------------------------------------------------------------------------------------|----------------------------------------------------------------------------------------------------|----------------------------------------------------------------------------------------------------|----------------------------------------------------------------------------------------------------|----------------------------------------------------------------------------------------------------|
| Para garantizar un com<br>automáticamente el nú                                                                                                    | recto procesamiento de sus anexos, de<br>mero correspondiente a cada archivo.                                                                                                    | eberá subirlos e                                                                                                    | en el mismo orden en que                                                                                                    | los menciona en su demanda                                                                                                    | a. El sistema i                                                                                      | asignará                                                                                                    |
| Si algún archivo está d<br>establecida.                                                                                                    | ividido en varias partes, deberá cargar                                                                                                    | lo en la pantalla                                                                                                    | a 4, asegurándose de sub                                                                                                    | pir cada parte en el orden corr                                                                                                    | ecto según la                                                                                        | división                                                                                                    |
| Subir archivo de la dem                                                                                                    | anda (Archivo no mayor a 5MB)                                                                                                    |                                                                                                    |                                                                                                    |                                                                                                    |                                                                                                    |                                                                                                    |
| Seleccionar archivo                                                                                                    | DOCUMENTO DE PRUEBA DE D                                                                                                    | EMANDA CN.                                                                                                    | .pdf                                                                                                    |                                                                                                    |                                                                                                    | ✓                                                                                                    |
| Para agregar un anexo, p<br>que el formato sea PDF, l<br>juicios que no son del CN<br>Anexos (PDF - máx. 5M                                                                                                    | orimero debe seleccionar el tipo de doc<br>MP3 o MP4. Por último, debe hacer clic<br>IPCYF, solo se adjuntara, en caso de a<br>B por archivo)                                                                                                    | umento que de<br>c en el botón qu<br>plicar, Poder N                                                                                                    | esea adjuntar. Luego, deb<br>ue dice "Agregar". Si nece<br>lotarial y/o                                                                                                    | e elegir el archivo desde su co<br>esita adjuntar más archivos, d<br>ca.                                                                                                    | omputadora, a<br>ebe repetir es                                                                      | segurándose de<br>te proceso.Para                                                                                     |
| [Seleccione tipo de ar                                                                                                    | nexol                                                                                                    | × ×                                                                                                    | Seleccionar archivo                                                                                                    | Sin archivos seleccionado                                                                                                    | os                                                                                                   |                                                                                                    |
| [Seleccione tipo de ane:                                                                                                    | xo]                                                                                                    |                                                                                                    |                                                                                                    |                                                                                                    |                                                                                                    |                                                                                                    |
| PODER NOTARIAL                                                                                                    |                                                                                                    |                                                                                                    |                                                                                                    |                                                                                                    |                                                                                                    |                                                                                                    |
| LIGHTOKAFOBLICA                                                                                                    |                                                                                                    |                                                                                                    |                                                                                                    |                                                                                                    | _                                                                                                    |                                                                                                    |
|                                                                                                    |                                                                                                    |                                                                                                    |                                                                                                    |                                                                                                    | Anterio                                                                                              | r Siguiente                                                                                                    |
|                                                                                                    |                                                                                                    |                                                                                                    | _                                                                                                    | Poder Judicial de la (                                                                                                    | Ciudad de Mé                                                                                         | xico   2025                                                                                                    |
| Firma electrónica                                                                                                    | 2 Datos Personales                                                                                                    | 3                                                                                                    | Datos de la<br>demanda                                                                                                    | Poder Judicial de la d                                                                                                    | Ciudad de Mé                                                                                         | xico   2025<br>Finalizar                                                                                              |
| Firma electrónica Para garantizar un cor automáticamente el nú                                                                                                    | 2 Datos Personales<br>recto procesamiento de sus anexos, de<br>imero correspondiente a cada archivo.                                                                                                    | 3<br>eberá subirlos e                                                                                                    | Datos de la<br>demanda<br>en el mismo orden en que                                                                                                    | Poder Judicial de la 0                                                                                                    | Ciudad de Mé 5 a. El sistema                                                                         | xico   2025<br>Finalizar<br>asignará                                                                                  |
| Firma electrónica Para garantizar un cor<br>automáticamente el nú Si algún archivo está d<br>establecida.                                                                                                    | 2 Datos Personales<br>recto procesamiento de sus anexos, de<br>mero correspondiente a cada archivo.<br>lividido en varias partes, deberá cargar                                                                                                    | 3<br>eberá subirlos e<br>rlo en la pantall                                                                                                    | Datos de la<br>demanda<br>en el mismo orden en que<br>a 4, asegurándose de sul                                                                                                    | Poder Judicial de la (<br>Adjuntar archivos<br>e los menciona en su demand<br>bir cada parte en el orden cor                                                                                         | Ciudad de Mé<br>5<br>a. El sistema<br>recto según la                                                 | xico   2025<br>Finalizar<br>asignará<br>división                                                                      |
| Firma electrónica Para garantizar un cor<br>automáticamente el nú Si algún archivo está d<br>establecida. Subir archivo de la dem                                                                                                    | 2 Datos Personales<br>recto procesamiento de sus anexos, de<br>imero correspondiente a cada archivo.<br>lividido en varias partes, deberá cargar<br>nanda (Archivo no mayor a 5MB)                                                                                                    | 3<br>eberá subirlos d                                                                                                    | Datos de la<br>demanda<br>en el mismo orden en que<br>a 4, asegurándose de sul                                                                                                    | Poder Judicial de la (<br>Adjuntar archivos<br>e los menciona en su demand<br>bir cada parte en el orden cor                                                                                         | Ciudad de Mé<br>5<br>a. El sistema<br>recto según la                                                 | kico   2025<br>Finalizar<br>asignará<br>división                                                                      |
| <ul> <li>Firma electrónica</li> <li>Para garantizar un cor<br/>automáticamente el nú</li> <li>Si algún archivo está d<br/>establecida.</li> <li>Subir archivo de la dem</li> <li>Seleccionar archivo</li> </ul>                                                                                                    | 2 Datos Personales<br>recto procesamiento de sus anexos, de<br>imero correspondiente a cada archivo.<br>lividido en varias partes, deberá cargar<br>nanda (Archivo no mayor a 5MB)<br>DOCUMENTO DE PRUEBA DE D                                                                                                    | 3<br>eberá subirlos o<br>rlo en la pantall<br>DEMANDA CN                                                                                                    | Datos de la<br>demanda<br>en el mismo orden en que<br>la 4, asegurándose de sul<br>.pdf                                                                                                    | Poder Judicial de la (<br>Adjuntar archivos<br>e los menciona en su demand<br>bir cada parte en el orden cor                                                                                         | Ciudad de Mé<br>5<br>a. El sistema<br>recto según la                                                 | xico   2025<br>Finalizar<br>asignará<br>división                                                                      |
| <ul> <li>Firma electrónica</li> <li>Para garantizar un cor<br/>automáticamente el nú</li> <li>Si algún archivo está d<br/>establecida.</li> <li>Subir archivo de la dem</li> <li>Seleccionar archivo</li> <li>Para agregar un anexo, p<br/>que el formato sea PDF,<br/>juicios que no son del CM</li> </ul>                                                                                          | 2 Datos Personales<br>recto procesamiento de sus anexos, de<br>imero correspondiente a cada archivo.<br>lividido en varias partes, deberá cargar<br>nanda (Archivo no mayor a 5MB)<br>DOCUMENTO DE PRUEBA DE D<br>primero debe seleccionar el tipo de doc<br>MP3 o MP4. Por último, debe hacer clia<br>IPCYF, solo se adjuntara, en caso de a                                                                            | 3<br>eberá subirlos e<br>lo en la pantall<br>DEMANDA CN<br>sumento que de<br>c en el botón qu<br>pplicar, Poder N                                                                                                    | Datos de la<br>demanda<br>en el mismo orden en que<br>a 4, asegurándose de sul<br>.pdf<br>esea adjuntar. Luego, deb<br>ue dice "Agregar". Si neco<br>lotarial y/o Escritura Públi                          | Poder Judicial de la (<br>Adjuntar archivos<br>e los menciona en su demand<br>bir cada parte en el orden cor<br>e elegir el archivo desde su c<br>esita adjuntar más archivos, d<br>ca.              | Ciudad de Mé<br>5<br>a. El sistema<br>recto según la<br>omputadora,<br>ebe repetir es                | xico   2025<br>Finalizar<br>asignará<br>división<br>asegurándose de<br>te proceso.Para<br>2                           |
| <ul> <li>Firma electrónica</li> <li>Para garantizar un cor<br/>automáticamente el nú</li> <li>Si algún archivo está d<br/>establecida.</li> <li>Subir archivo de la dem</li> <li>Seleccionar archivo</li> <li>Para agregar un anexo, p<br/>que el formato sea PDF, i<br/>juicios que no son del CN</li> <li>Anexos (PDF - máx. 5M</li> </ul>                                                         | 2 Datos Personales<br>recto procesamiento de sus anexos, de<br>imero correspondiente a cada archivo.<br>lividido en varias partes, deberá cargar<br>nanda (Archivo no mayor a 5MB)<br>DOCUMENTO DE PRUEBA DE D<br>primero debe seleccionar el tipo de doc<br>MP3 o MP4. Por último, debe hacer cliu<br>IPCYF, solo se adjuntara, en caso de a<br>IB por archivo)                                                         | aberá subirlos e<br>rlo en la pantall<br>DEMANDA CN<br>sumento que de<br>c en el botón qu<br>aplicar, Poder N                                                                                                    | Datos de la<br>demanda<br>en el mismo orden en que<br>a 4, asegurándose de sul<br>.pdf<br>esea adjuntar. Luego, deb<br>ue dice "Agregar". Si nec<br>lotarial y/o Escritura Públi                           | Poder Judicial de la (<br>Adjuntar archivos<br>e los menciona en su demand<br>bir cada parte en el orden cor<br>e elegir el archivo desde su c<br>esita adjuntar más archivos, d<br>ca.              | 5<br>a. El sistema<br>recto según la<br>omputadora,<br>ebe repetir es                                | xico   2025<br>Finalizar<br>asignará<br>división<br>asegurándose de<br>te proceso.Para<br>2                           |
| <ul> <li>Firma electrónica</li> <li>Para garantizar un cor<br/>automáticamente el nú</li> <li>Si algún archivo está d<br/>establecida.</li> <li>Subir archivo de la dem</li> <li>Seleccionar archivo</li> <li>Para agregar un anexo, p<br/>que el formato sea PDF,<br/>juicios que no son del CM</li> <li>Anexos (PDF - máx. 5M</li> <li>PODER NOTARIAL</li> </ul>                                   | 2 Datos Personales<br>recto procesamiento de sus anexos, de<br>imero correspondiente a cada archivo.<br>lividido en varias partes, deberá cargar<br>nanda (Archivo no mayor a 5MB)<br>DOCUMENTO DE PRUEBA DE D<br>DOCUMENTO DE PRUEBA DE D<br>primero debe seleccionar el tipo de doc<br>MP3 o MP4. Por último, debe hacer clid<br>IPCYF, solo se adjuntara, en caso de a<br>IB por archivo)                             | eberá subirlos e<br>rlo en la pantall<br>PEMANDA CN<br>cumento que de<br>c en el botón qu<br>cumento que de<br>c en el botón qu<br>cumento que de<br>c en el botón qu<br>cumento que de<br>c en el botón qu<br>cumento que de<br>c en el botón qu<br>cumento que de<br>c en el botón qu | Datos de la<br>demanda<br>en el mismo orden en que<br>a 4, asegurándose de sul<br>.pdf<br>esea adjuntar. Luego, deb<br>ue dice "Agregar". Si necr<br>lotarial y/o Escritura Públi<br>Seleccionar archivo • | Poder Judicial de la ( Adjuntar archivos  Ios menciona en su demand bir cada parte en el orden cor e elegir el archivo desde su c esita adjuntar más archivos, d ca.  DOCUMENTO DA PUE               | 5<br>a. El sistema<br>recto según la<br>omputadora,<br>ebe repetir es<br>BLICA CN.pc                 | xico   2025<br>Finalizar<br>asignará<br>división<br>asegurándose de<br>te proceso.Para<br>2<br>f  Agregar             |
| <ul> <li>Firma electrónica</li> <li>Para garantizar un cor<br/>automáticamente el nú<br/>Si algún archivo está d<br/>establecida.</li> <li>Subir archivo de la dem<br/>Seleccionar archivo</li> <li>Para agregar un anexo, p<br/>que el formato sea PDF,<br/>juicios que no son del CN<br/>Anexos (PDF - máx. 5M<br/>PODER NOTARIAL</li> <li>Lista de anexos añadidos</li> </ul>                     | 2 Datos Personales<br>recto procesamiento de sus anexos, de<br>imero correspondiente a cada archivo.<br>lividido en varias partes, deberá cargar<br>nanda (Archivo no mayor a 5MB)<br>DOCUMENTO DE PRUEBA DE D<br>primero debe seleccionar el tipo de doc<br>MP3 o MP4. Por último, debe hacer clid<br>IPCYF, solo se adjuntara, en caso de a<br>IB por archivo)                                                         | aberá subirlos o<br>rlo en la pantall<br>DEMANDA CN<br>sumento que de<br>c en el botón qu<br>piplicar, Poder N                                                                                                    | Datos de la<br>demanda<br>en el mismo orden en que<br>a 4, asegurándose de sul<br>.pdf<br>esea adjuntar. Luego, deb<br>ue dice "Agregar". Si necr<br>lotarial y/o Escritura Públi<br>Seleccionar archivo - | Poder Judicial de la (<br>Adjuntar archivos<br>e los menciona en su demand<br>bir cada parte en el orden cor<br>e elegir el archivo desde su c<br>esita adjuntar más archivos, d<br>ca.              | 5<br>a. El sistema<br>recto según la<br>omputadora,<br>ebe repetir es<br>BLICA CN.pc                 | xico   2025                                                                                                    |
| Firma electrónica Para garantizar un corautomáticamente el nú Si algún archivo está destablecida. Subir archivo de la dem Seleccionar archivo Para agregar un anexo, para agregar un anexo, para el formato sea PDF, juicios que no son del CN Anexos (PDF - máx. 5M PODER NOTARIAL Lista de anexos añadidos                                                                                         | 2 Datos Personales<br>recto procesamiento de sus anexos, de<br>imero correspondiente a cada archivo.<br>lividido en varias partes, deberá cargar<br>nanda (Archivo no mayor a 5MB)<br>DOCUMENTO DE PRUEBA DE D<br>primero debe seleccionar el tipo de doc<br>MP3 o MP4. Por último, debe hacer cliu<br>IPCYF, solo se adjuntara, en caso de a<br>IB por archivo)                                                         | aberá subirlos e<br>rlo en la pantall<br>DEMANDA CN<br>umento que de<br>c en el botón qu<br>pplicar, Poder N                                                                                                    | Datos de la<br>demanda<br>en el mismo orden en que<br>a 4, asegurándose de sul<br>.pdf<br>esea adjuntar. Luego, deb<br>ue dice "Agregar". Si necc<br>lotarial y/o Escritura Públi<br>Seleccionar archivo - | Poder Judicial de la ( Adjuntar archivos  los menciona en su demand bir cada parte en el orden cor e elegir el archivo desde su c ssita adjuntar más archivos, d cca.                                | 5<br>a. El sistema<br>recto según la<br>omputadora,<br>ebe repetir es<br>BLICA CN.pc                 | xico   2025                                                                                                    |
| <ul> <li>Firma electrónica</li> <li>Para garantizar un cor<br/>automáticamente el nú</li> <li>Si algún archivo está d<br/>establecida.</li> <li>Subir archivo de la dem</li> <li>Seleccionar archivo</li> <li>Para agregar un anexo, p<br/>que el formato sea PDF,<br/>juicios que no son del CN</li> <li>Anexos (PDF - máx. 5M</li> <li>PODER NOTARIAL</li> <li>Lista de anexos añadidos</li> </ul> | 2 Datos Personales<br>recto procesamiento de sus anexos, de<br>imero correspondiente a cada archivo.<br>lividido en varias partes, deberá cargar<br>nanda (Archivo no mayor a 5MB)<br>DOCUMENTO DE PRUEBA DE D<br>DOCUMENTO DE PRUEBA DE D<br>DOCUMENTO DE PRUEBA DE D<br>primero debe seleccionar el tipo de doc<br>MP3 o MP4. Por último, debe hacer clid<br>IPCYF, solo se adjuntara, en caso de a<br>IB por archivo) | eberá subirlos e<br>rlo en la pantall<br>PEMANDA CN<br>cumento que de<br>c en el botón qu<br>aplicar, Poder N                                                                                                    | Datos de la<br>demanda<br>en el mismo orden en que<br>a 4, asegurándose de sul<br>.pdf<br>esea adjuntar. Luego, deb<br>ue dice "Agregar". Si necr<br>lotarial y/o Escritura Públi<br>Seleccionar archivo • | Poder Judicial de la ( Adjuntar archivos  Adjuntar archivos  los menciona en su demand bir cada parte en el orden cor e elegir el archivo desde su c esita adjuntar más archivos, d SOCUMENTO DA PUE | Ciudad de Mé<br>5<br>a. El sistema<br>recto según la<br>omputadora,<br>ebe repetir es<br>BLICA CN.pc | xico   2025<br>Finalizar<br>asignará<br>división<br>asegurándose de<br>te proceso.Para<br>2<br>f Agregar<br>f Agregar |

| Firma electrónica                                                                                                    | 2 Datos Personales                                                                                                    | 3                                                       | Datos de la<br>demanda                                                                                         | 4 Adjuntar archivos                                                                                | 5 Finalizar                                       |
|----------------------------------------------------------------------------------------------------|----------------------------------------------------------------------------------------------------|---------------------------------------------------------|----------------------------------------------------------------------------------------------------|----------------------------------------------------------------------------------------------------|---------------------------------------------------|
| Para garantizar un cor<br>automáticamente el ni                                                                                                    | recto procesamiento de sus anexos, de<br>mero correspondiente a cada archivo.                                                                 | eberá subirlos e                                        | en el mismo orden en que                                                                                       | los menciona en su demanda. El si                                                                  | istema asignará                                   |
| Si algún archivo está o establecida.                                                                                                    | ividido en varias partes, deberá carga                                                                                                    | rlo en la pantalla                                      | a 4, asegurándose de sub                                                                                       | oir cada parte en el orden correcto s                                                              | egún la división                                  |
| 3ubir archivo de la den                                                                                                    | anda (Archivo no mayor a 5MB)                                                                                                    |                                                         |                                                                                                    |                                                                                                    |                                                   |
| Seleccionar archivo                                                                                                    | DOCUMENTO DE PRUEBA DE D                                                                                                    | DEMANDA CN.                                             | .pdf                                                                                                    |                                                                                                    | ✓                                                 |
| Para agregar un anexo, j<br>jue el formato sea PDF,                                                                                                    | primero debe seleccionar el tipo de doc<br>MP3 o MP4. Por último, debe hacer cli                                                              | cumento que de<br>ic en el botón qu                     | esea adjuntar. Luego, deb<br>ue dice "Agregar". Si nece                                                        | e elegir el archivo                                                                                | adora, asegurándose de<br>petir este proceso.Para |
| Para agregar un anexo, ;<br>que el formato sea PDF,<br>uicios que no son del CN<br>Anexos (PDF - máx. 5N                                                                  | orimero debe seleccionar el tipo de doc<br>MP3 o MP4. Por último, debe hacer cli<br>IPCYF, solo se adjuntara, en caso de a<br>IB por archivo) | cumento que de<br>ic en el botón qu<br>aplicar, Poder N | esea adjuntar. Luego, deb<br>ue dice "Agregar". Si nece<br>lotarial y/o Escritura Públi                        | e elegir el archivo<br>esita adjuntar más archivos, dene re<br>ca.                                 | adora, asegurándose de<br>petir este proceso.Para |
| Para agregar un anexo, ,<br>que el formato sea PDF,<br>uicios que no son del Ct<br>Anexos (PDF - máx. 5M<br>PODER NOTARIAL                                                | orimero debe seleccionar el tipo de doc<br>MP3 o MP4. Por último, debe hacer cli<br>IPCYF, solo se adjuntara, en caso de a<br>IB por archivo) | cumento que de<br>ic en el botón qu<br>aplicar, Poder N | esea adjuntar. Luego, deb<br>ue dice "Agregar". Si necc<br>lotarial y/o Escritura Públi<br>Seleccionar archivo | e elegir el archivo<br>esita adjuntar más archivos, dene re<br>ca.<br>PODER NOTARIAL.pdf           | adora, asegurándose de petir este proceso.Para    |
| Para agregar un anexo,<br>jue el formato sea PDF,<br>uicios que no son del Ct<br>Anexos (PDF - máx. 5M<br>PODER NOTARIAL<br>.ista de anexos añadidos                      | orimero debe seleccionar el tipo de doc<br>MP3 o MP4. Por último, debe hacer cli<br>IPCYF, solo se adjuntara, en caso de a<br>IB por archivo) | cumento que de<br>ic en el botón qu<br>aplicar, Poder N | esea adjuntar. Luego, deb<br>ue dice "Agregar". Si nece<br>lotarial y/o Escritura Públi<br>Seleccionar archivo | e elegir el archivo<br>asita adjuntar más archivos, dene re<br>ca.<br>PODER NOTARIAL.pdf           | adora, asegurándose de<br>petir este proceso.Para |
| Para agregar un anexo,<br>que el formato sea PDF,<br>uicios que no son del Ct<br>Anexos (PDF - máx. 5N<br>PODER NOTARIAL<br>.ista de anexos añadido:<br>ESCRITURA PÚBLICA | orimero debe seleccionar el tipo de doc<br>MP3 o MP4. Por último, debe hacer cli<br>IPCYF, solo se adjuntara, en caso de a<br>IB por archivo) | cumento que de<br>ic en el botón qu<br>aplicar, Poder N | esea adjuntar. Luego, deb<br>ue dice "Agregar". Si nece<br>lotarial y/o Escritura Públi<br>Seleccionar archivo | e elegir el archivo 3 computa<br>esita adjuntar más archivos, dene re<br>ca.<br>PODER NOTARIAL.pdf | adora, asegurándose de<br>petir este proceso.Para |

# El aplicativo permitirá el ingreso de un total de 50 documentos exclusivamente para juicios del CNPCYF, los cuales se enlistarán en la parte inferior de la pantalla

| Firma electrónica                                                                                                    | 2 Datos Personales                                                                                                    | 3                                                    | Datos de la<br>demanda                                                                | 4 Adjuntar archivos 5                                                                    | Finalizar                                   |
|----------------------------------------------------------------------------------------------------|----------------------------------------------------------------------------------------------------|------------------------------------------------------|---------------------------------------------------------------------------------------|------------------------------------------------------------------------------------------|---------------------------------------------|
| Para garantizar un correcte<br>automáticamente el númer                                                               | o procesamiento de sus anexos, de<br>ro correspondiente a cada archivo.                                                             | berá subirlos e                                      | en el mismo orden en que                                                              | los menciona en su demanda. El sister                                                    | ma asignará                                 |
| Si algún archivo está divid<br>establecida.                                                                           | ido en varias partes, deberá cargarl                                                                                                | o en la pantalla                                     | a 4, asegurándose de sul                                                              | oir cada parte en el orden correcto segú                                                 | n la división                               |
| Subir archivo de la demano                                                                                            | da (Archivo no mayor a 5MB)                                                                                                    |                                                      |                                                                                       |                                                                                          |                                             |
| Seleccionar archivo D                                                                                                 | OCUMENTO DE PRUEBA DE DI                                                                                                    | EMANDA CN                                            | .pdf                                                                                  |                                                                                          | ✓                                           |
| Para agregar un anexo, prim<br>que el formato sea PDF, MPS<br>juicios que no son del CNPC<br>Anexos (PDF - máx. 5MB p | ero debe seleccionar el tipo de docu<br>3 o MP4. Por último, debe hacer clic<br>YF, solo se adjuntara, en caso de ap<br>or archivo) | umento que de<br>c en el botón qu<br>plicar, Poder N | sea adjuntar. Luego, deb<br>ue dice "Agregar". Si neco<br>otarial y/o Escritura Públi | e elegir el archivo desde su computado<br>esita adjuntar más archivos, debe repet<br>ca. | ra, asegurándose de<br>ir este proceso.Para |
|                                                                                                    | ۶ <u>)</u>                                                                                                    | v v                                                  | Seleccional archivo                                                                   | Sill alcinvos seleccionados                                                              | Agregal                                     |
| Lista de anexos añadidos:                                                                                             |                                                                                                    |                                                      |                                                                                       |                                                                                          |                                             |
| PODER NOTARIAL<br>DOCUMENTO DE PRUEB/                                                                                 | A ESCRITURA PUBLICA CN.pdf                                                                                                    |                                                      |                                                                                       |                                                                                          | Quitar                                      |
| ESCRITURA PÚBLICA<br>ESCRITURA PUBLICA.pdf                                                                            |                                                                                                    |                                                      |                                                                                       |                                                                                          | Quitar                                      |
|                                                                                                    |                                                                                                    |                                                      |                                                                                       | Ant                                                                                      | erior Siguiente                             |
|                                                                                                    |                                                                                                    |                                                      |                                                                                       |                                                                                          | $\Delta \Lambda \Lambda$                    |

4.1 Paso 5. En este apartado se presenta un resumen de la información ingresada al aplicativo. El usuario deberá validar que la información ingresada sea la correcta.

| - Nombre del solicitante                                                                                                    |                                                                                                    |
|----------------------------------------------------------------------------------------------------|----------------------------------------------------------------------------------------------------|
| - Correo electronico                                                                                                    |                                                                                                    |
| - Telefono celular                                                                                                    |                                                                                                    |
| - Materia                                                                                                    |                                                                                                    |
|                                                                                                    |                                                                                                    |
| - Actores                                                                                                    |                                                                                                    |
| - Demandados                                                                                                    |                                                                                                    |
|                                                                                                    |                                                                                                    |
| 1 Firma electrónica 2 Datos Personales                                                                                                    | 3 Datos de la demanda 4 Adjuntar archivos 5 Finalizar                                                                                       |
| Importante:<br>Compruebe que los datos son correctos, para continuar introduzc<br>trámite.<br>Si desea hacer correcciones puede usar las pestañas superiores | a el código verificador para finalizar el trámite. Recibirá un correo electrónico como acuse de<br>para modificar la información necesaria. |
| Datos personales del interesado o su representante legal                                                                                                    |                                                                                                    |
| Nombre completo FERNANDO ALCIBAR ESPINO                                                                                                    |                                                                                                    |
| Correo para recibir PJCDMX@MAIL.COM<br>notificaciones                                                                                                    |                                                                                                    |
| Teléfono celular con 5565656565<br>lada                                                                                                    |                                                                                                    |
| C - CIVIL DE PROCESO ESCRITO                                                                                                    | 109 - ORDINARIO CIVIL                                                                                                    |
| Dereshes esteres                                                                                                    |                                                                                                    |
| Personas actoras                                                                                                    |                                                                                                    |
| 1. AMANDA MORALES FERNANDEZ                                                                                                    |                                                                                                    |
| Personas demandadas                                                                                                    |                                                                                                    |
| 1. MOTORES DE MEXICO SA DE CV                                                                                                    |                                                                                                    |
| Archivos adjuntos                                                                                                    |                                                                                                    |
| Total de archivos: 3                                                                                                    |                                                                                                    |
| Archivos:<br>• DOCUMENTO DE PRUEBA DE DEMANDA CN.pdf<br>• ESCRITURA PUBLICA.pdf<br>• PODER NOTARIAL.pdf                                                      |                                                                                                    |
| Código verificador                                                                                                    | Introducir código verificador                                                                                                    |
| s0sE92 (Pruebe otro)                                                                                                    | s0sE92                                                                                                    |
|                                                                                                    | Anterior Finalizar                                                                                                    |
|                                                                                                    | Poder Judicial de la Ciudad de México   2025                                                                                                |
|                                                                                                    | 20                                                                                                    |
|                                                                                                    | 20                                                                                                    |

### 3.6.2 Acuse de ingreso de demanda en el Código Nacional de Procedimientos Civiles y Familiares

Al concluir con la captura de datos, se mostrará un acuse donde se asigna Órgano jurisdiccional, número de expediente y en caso de aplicar el Juez de turno

| PODE                                                                                                    |                                                                                                    |                                        |                  |  |
|----------------------------------------------------------------------------------------------------|----------------------------------------------------------------------------------------------------|----------------------------------------|------------------|--|
| 2025, Año de la Muj                                                                                                    | er Indígena."                                                                                                    |                                        |                  |  |
| atos personales de                                                                                                    | l interesado o su representante legal                                                                                                    |                                        |                  |  |
| Nombre completo                                                                                                    | FERNANDO ALCIBAR ESPINO                                                                                                    |                                        |                  |  |
| Correo para recibir<br>notificaciones                                                                                                    | PJCDMX@MAIL.COM                                                                                                    |                                        |                  |  |
| Teléfono celular<br>con lada                                                                                                    | 5565656565                                                                                                    |                                        |                  |  |
|                                                                                                    |                                                                                                    |                                        |                  |  |
| Número de Folio:                                                                                                    | MHGS8iKM                                                                                                    | Fecha de<br>recepción                  | 23/04/2025 15:42 |  |
| Número de Folio:<br>c - CIVIL DE PROCI<br>Personas a<br>1.                                                                                                    | MHGS8IKM<br>ESO ESCRITO<br>ACTORAS<br>AMANDA MORALES FERNANDEZ                                                                                                    | Fecha de<br>recepción<br>109 - ORDINAR | 23/04/2025 15:42 |  |
| Número de Folio:<br>c - CIVIL DE PROCI<br>Personas a<br>1.<br>Personas c<br>1.                                                                                                    | MHGS8IKM<br>ESO ESCRITO<br>ACTORAS<br>AMANDA MORALES FERNANDEZ<br>demandadas<br>MOTORES DE MEXICO SA DE CV                                                                                   | Fecha de<br>recepción<br>109 - ORDINAR | 23/04/2025 15:42 |  |
| Número de Folio:<br>c - CIVIL DE PROCI<br>Personas a<br>1.<br>Personas c<br>1.<br>vrchivos adjuntos                                                                                                    | MHGS8IKM<br>ESO ESCRITO<br>ACTORAS<br>AMANDA MORALES FERNANDEZ<br>demandadas<br>MOTORES DE MEXICO SA DE CV                                                                                   | Fecha de<br>recepción<br>109 - ORDINAR | 23/04/2025 15:42 |  |
| Número de Folio:<br><b>c - CIVIL DE PROCI</b><br><b>Personas a</b><br>1.<br><b>Personas o</b><br>1.<br>Archivos adjuntos<br>Total de archivos: 3                                                                        | MHGS8IKM<br>ESO ESCRITO<br>ACTORAS<br>AMANDA MORALES FERNANDEZ<br>demandadas<br>MOTORES DE MEXICO SA DE CV                                                                                   | Fecha de<br>recepción<br>109 - ORDINAR | 23/04/2025 15:42 |  |
| Número de Folio:<br><b>c - CIVIL DE PROCI</b><br><b>Personas a</b><br>1.<br><b>Personas o</b><br>1.<br><b>rchivos adjuntos</b><br>Total de archivos: 3<br>Archivos:<br>• DOCUMENTO E<br>• ESCRITURA PU<br>• PODER NOTAR | MHGS8IKM<br>ESO ESCRITO<br>ACTORAS<br>AMANDA MORALES FERNANDEZ<br>demandadas<br>MOTORES DE MEXICO SA DE CV                                                                                   | Fecha de<br>recepción<br>109 - ORDINAR | 23/04/2025 15:42 |  |
| Número de Folio:<br>C - CIVIL DE PROCI<br>Personas a<br>1.<br>Personas o<br>1.<br>Personas o<br>1.<br>Total de archivos: 3<br>Archivos:<br>DOCUMENTO E<br>ESCRITURA PU<br>PODER NOTAR<br>Unidad de Gestion:             | MHGS8IKM<br>ESO ESCRITO<br>ACTORAS<br>AMANDA MORALES FERNANDEZ<br>demandadas<br>MOTORES DE MEXICO SA DE CV<br>DE PRUEBA DE DEMANDA CN.pdf<br>BLICA.pdf<br>IAL.pdf<br>JUZGADO 100 DE LO CIVIL | Fecha de<br>recepción<br>109 - ORDINAR | 23/04/2025 15:42 |  |

#### Ingreso de escritos posteriores

Para ingresar un escrito posterior de demanda, se debe realizar en días laborales, un horario de 15:00 horas hasta 23:59 horas de lunes a jueves; y viernes de 14:00 a 23:59 horas.

Para ingresar al modulo correcto, en la pantalla principal, se debe seleccionar el tipo de escrito posterior

Marcar la casilla de aceptar términos y dar siguiente.

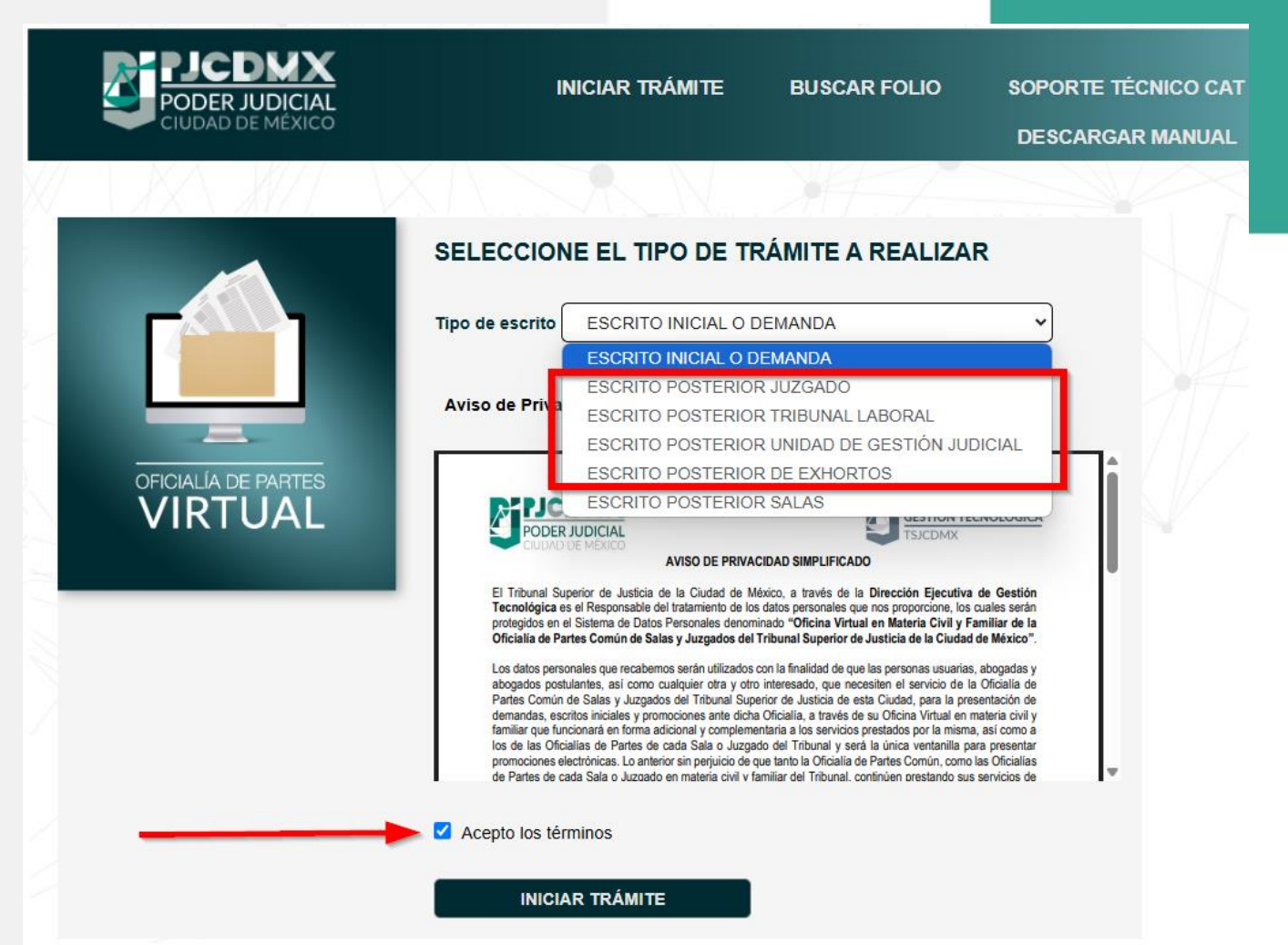

Poder Judicial de la Ciudad de México | 2025

Si la operación se realiza en días y horarios hábiles, continue con el proceso:

Una vez seleccionado el tipo de trámite y marcada la casilla de términos, da clic en el botón **"INICIAR TRÁMITE"** 

3.6 Paso 1. Ingresa los archivos correspondientes a la firma electrónica de la persona que presentará el escrito de demanda, para ello es necesario contar con alguno de los tipos de firma:

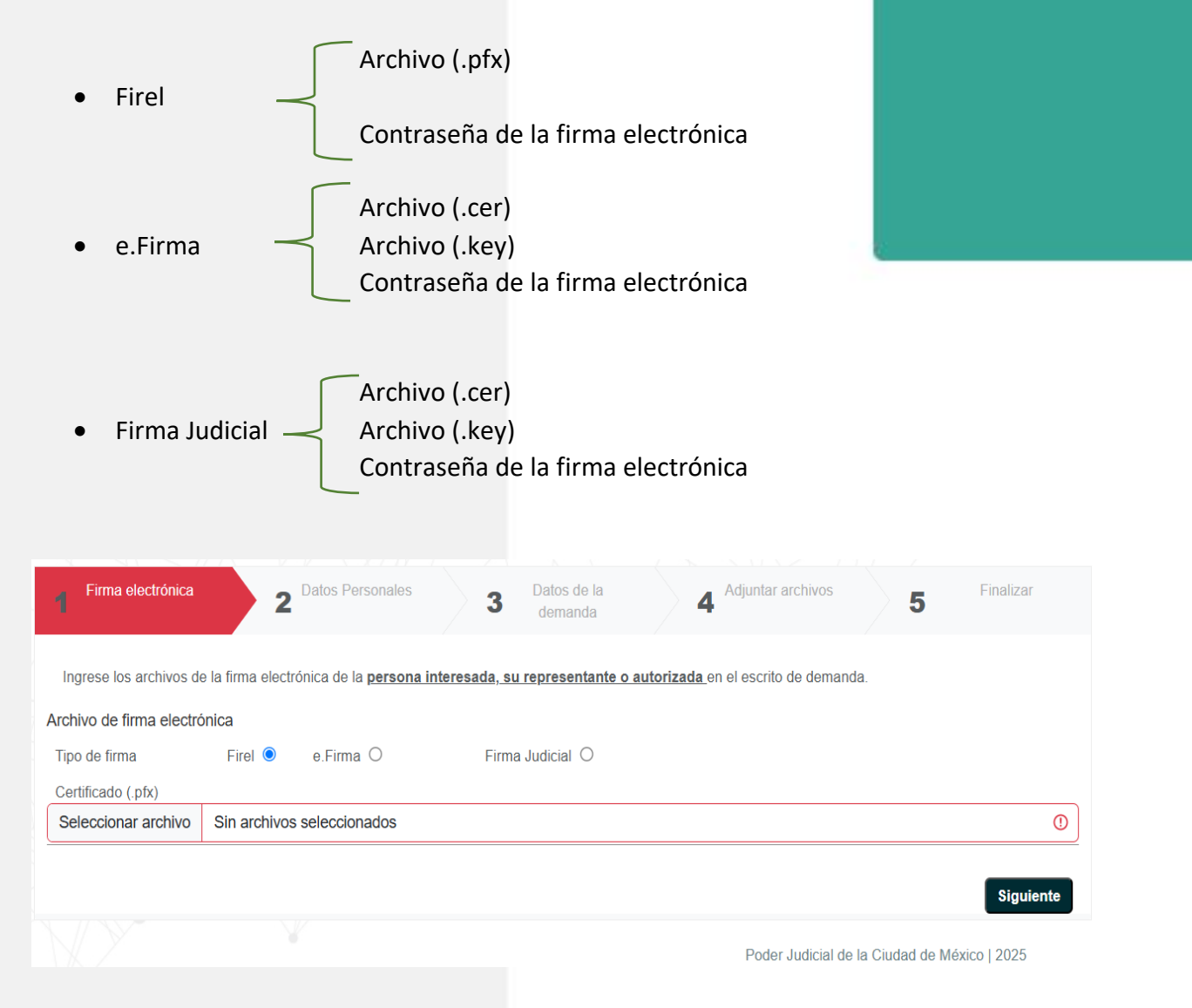

Una vez cargados los archivos de la firma electrónica, da clic en el botón "Siguiente".

NOTA: Si se carga un archivo diferente al tipo de firma seleccionada, el sistema arrojará la siguiente leyenda:

| Firma electrónica                                                                                                    | 2 Datos Personales                                                                                                    | 3 Datos de la demanda                                                        | 4 Adjuntar archivos                                                               | 5 Finalizar                                                   |
|----------------------------------------------------------------------------------------------------|----------------------------------------------------------------------------------------------------|------------------------------------------------------------------------------|-----------------------------------------------------------------------------------|---------------------------------------------------------------|
| Ingrese los archivos de                                                                                                    | e la firma electrónica de la <u>persona ir</u>                                                                                                    | nteresada, su representante                                                  | o autorizada en el escrito de demand                                              | la.                                                           |
| chivo de firma electró                                                                                                    | onica                                                                                                    |                                                                              |                                                                                   |                                                               |
| ipo de firma                                                                                                    | Firel 🔾 e.Firma 🖲                                                                                                    | Firma Judicial O                                                             |                                                                                   |                                                               |
| Seleccionar archivo                                                                                                    | IGNACIO MERCED ROJAS ORT                                                                                                    | ſIZ.cer                                                                      |                                                                                   |                                                               |
|                                                                                                    |                                                                                                    |                                                                              |                                                                                   |                                                               |
|                                                                                                    |                                                                                                    |                                                                              |                                                                                   |                                                               |
| Certificado (.key                                                                                                    |                                                                                                    |                                                                              |                                                                                   |                                                               |
| ertificado (.key<br>Seleccionar archivo                                                                                                    | Sin archivos seleccionados                                                                                                    |                                                                              | Poder Judicial de                                                                 | Siguient                                                      |
| ertificado (.key<br>Seleccionar archivo                                                                                                    | Sin archivos seleccionados                                                                                                    |                                                                              | Poder Judicial de                                                                 | Siguient                                                      |
| Seleccionar archivo                                                                                                    | Sin archivos seleccionados                                                                                                    | pfx en minúsculas                                                            | Poder Judicial de                                                                 | Siguient                                                      |
| Certificado ( key<br>Seleccionar archivo<br>Marchivo<br>Favor de verifica<br>Firma electrónica                                                                                                    | Sin archivos seleccionados                                                                                                    | pfx en minúsculas<br>3 Datos de la<br>demanda                                | Poder Judicial de                                                                 | Siguient<br>la Ciudad de México   2025<br>X<br>5<br>Finalizar |
| ertificado ( key<br>Seleccionar archivo<br>Marchivo<br>Favor de verifica<br>Firma electrónica                                                                                                    | Sin archivos seleccionados Sin archivos seleccionados ar que la extensión de su archivo sea . 2 Datos Personales e la firma electrónica de la persona in                          | pfx en minúsculas<br>3 Datos de la<br>demanda                                | Poder Judicial de<br>4 Adjuntar archivos<br>2 autorizada en el escrito de demanda | Siguient<br>la Ciudad de México   2025<br>X<br>5<br>Finalizar |
| ertificado (.key<br>eleccionar archivo<br>▲ Favor de verifica<br>Firma electrónica<br>Ingrese los archivos d<br>chivo de firma electr                                                                | Sin archivos seleccionados Sin archivos seleccionados ar que la extensión de su archivo sea . 2 Datos Personales le la firma electrónica de la persona in ónica                   | pfx en minúsculas<br>3 Datos de la<br>demanda                                | Poder Judicial de<br>4 Adjuntar archivos<br>2 autorizada en el escrito de demanda | ▶ Siguient Ia Ciudad de México   2025 ★ 5 Finalizar A.        |
| ertificado ( key<br>Seleccionar archivo<br>Seleccionar archivo<br>Favor de verifica<br>Firma electrónica<br>Ingrese los archivos de<br>rchivo de firma electr<br>Tipo de firma<br>Certificado ( nfx) | Sin archivos seleccionados Sin archivos seleccionados ar que la extensión de su archivo sea . 2 Datos Personales le la firma electrónica de la persona in ónica Firel O e.Firma O | pfx en minúsculas<br>3 Datos de la<br>demanda<br>nteresada, su representante | Poder Judicial de<br>4 Adjuntar archivos<br>2 autorizada en el escrito de demanda | Siguient Ia Ciudad de México   2025  S Finalizar A.           |

3.7 Paso 2. Ingresa los datos personales de quién presentará el escrito de demanda inicial, es necesario ingresar un correo electrónico y numero de celular válidos para recibir las notificaciones generadas en este trámite.

| Datos de la demanda        | 4 Adjuntar archiv | <sup>vos</sup> 5               | Finalizar |
|----------------------------|-------------------|--------------------------------|-----------|
| Datos de la demanda        | Adjuntar archiv   | <sup>vos</sup> 5               | Finalizar |
| cial .                     |                   |                                |           |
| gundo Apellido             |                   | <ul> <li></li> <li></li> </ul> |           |
| nfirmar correo electrónico |                   | 0                              |           |
|                            |                   | Anterior                       | Siguiente |
|                            |                   |                                | Anterior  |

En el apartado del correo electrónico, al colocar el cursor sobre el ícono siguiente: aparecerá la siguiente leyenda que hace referencia a que, en caso de pertenecer a materia Laboral, el correo electrónico registrado en este apartado será el receptor de las notificaciones para el buzón electrónico.

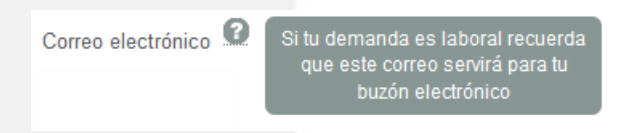

Una vez ingresados los datos de quién presentará la demanda, da clic en el botón "Siguiente".

3.71 Posteriormente llenar los datos del formulario con la información que corresponda (materia, juzgado, expediente y año, además de anexos), dar clic en el recuadro "Siguiente".

| Firma electrónica Datos Personales 3                                                                                                    | promoción 4 Adjuntar archivos 5 Finalizar                                                                                                    |
|----------------------------------------------------------------------------------------------------|----------------------------------------------------------------------------------------------------|
| atos de escrito posterior                                                                                                    |                                                                                                    |
| ELECCIONE UNA MATERIA]                                                                                                    | ••                                                                                                    |
| ELECCIONE UNA MATERIA]                                                                                                    |                                                                                                    |
| - CIVIL DE PROCESO ESCRITO                                                                                                    | Expediente 0 Año 0                                                                                                    |
| FAMILIAR DE PROCESO ESCRITO                                                                                                    |                                                                                                    |
| CIVIL DE PROCESO ORAL                                                                                                    |                                                                                                    |
| CNPCYF - CIVIL DE PROCESO ORAL CNPCYF                                                                                                    |                                                                                                    |
| CUANTIA MENOR                                                                                                    |                                                                                                    |
| FAMILIAR DE PROCESO ORAL                                                                                                    | Anterior Siguien                                                                                                    |
| CNPCYF - FAMILIAR DE PROCESO ORAL CNPCYF                                                                                                    |                                                                                                    |
| - LABORAL                                                                                                    | Poder Judicial de la Ciudad de México   2025                                                                                                    |
| Plina electronica Datos Personales 3 Da                                                                                                    | atos de la romoción 4 Adjuntar archivos 5 Finalizar                                                                                                    |
| tos de escrito posterior                                                                                                    | Adjuntar archivos 5 Finalizar                                                                                                    |
| Finitia electronica     2     Datos Personiales     3     particular       itos de escrito posterior     3     FAMILIAR DE PROCESO ESCRITO     ✓                                                                                                    | Adjuntar archivos de la romoción 4 Adjuntar archivos 5 Finalizar 2                                                                                                    |
| Finite electronica     2     Datos Personales     3     pr       itos de escrito posterior     FAMILIAR DE PROCESO ESCRITO     ✓ ✓       ediente     ①     Año     ①                                                                                | Adjuntar archivos de la<br>romoción 4 Adjuntar archivos 5 Finalizar<br>2<br>F19 - JUZGADO 19 DE LO FAMILIAR<br>[SELECCIONE UN ORGANO JURISDICCIONAL]                                                                                                    |
| Finite electronica     2     Datos Personales     3     pr       itos de escrito posterior     FAMILIAR DE PROCESO ESCRITO     ✓ ✓       ediente     ①     Año     ①                                                                                | Adjuntar archivos<br>Finalizar<br>Promoción<br>4 Adjuntar archivos<br>5 Finalizar<br>2<br>2<br>F19 - JUZGADO 19 DE LO FAMILIAR<br>[SELECCIONE UN ORGANO JURISDICCIONAL]<br>F1 - JUZGADO 10 E LO FAMILIAR<br>F10 - JUZGADO 10 DE LO FAMILIAR<br>F10 - JUZGADO 10 DE LO FAMILIAR                                                                                                    |
| Finite electronica     2     Datos Personales     3     pr       tos de escrito posterior     FAMILIAR DE PROCESO ESCRITO     ✓ ✓       ediente     ①     Año     ①                                                                                 | Adjuntar archivos de la<br>romoción 4 Adjuntar archivos 5 Finalizar 2  F19 - JUZGADO 19 DE LO FAMILIAR [SELECCIONE UN ORGANO JURISDICCIONAL] F1 - JUZGADO 10 DE LO FAMILIAR F10 - JUZGADO 10 DE LO FAMILIAR F11 - JUZGADO 11 DE LO FAMILIAR F11 - JUZGADO 11 DE LO FAMILIAR                                                                                                    |
| Finite electronica     Datos Personales     Datos personales       tos de escrito posterior       FAMILIAR DE PROCESO ESCRITO       ediente     ①       Año     ①       Consulta juzgados extintos dando click aquí                                 | Adjuntar archivos<br>Finalizar<br>Promoción<br>4 Adjuntar archivos<br>5 Finalizar<br>2<br>2<br>F19 - JUZGADO 19 DE LO FAMILIAR<br>F10 - JUZGADO 10 DE LO FAMILIAR<br>F10 - JUZGADO 10 DE LO FAMILIAR<br>F11 - JUZGADO 11 DE LO FAMILIAR<br>F12 - JUZGADO 12 DE LO FAMILIAR                                                                                                    |
| Prima electronica     2     Datos Personales     3     prima electronica       tos de escrito posterior       FAMILIAR DE PROCESO ESCRITO       ediente     ①     Año       ①     Año     ①                                                         | Adjuntar archivos 5<br>Finalizar<br>2<br>F19 - JUZGADO 19 DE LO FAMILIAR<br>[SELECCIONE UN ORGANO JURISDICCIONAL]<br>F1 - JUZGADO 1 DE LO FAMILIAR<br>F10 - JUZGADO 10 DE LO FAMILIAR<br>F11 - JUZGADO 11 DE LO FAMILIAR<br>F12 - JUZGADO 12 DE LO FAMILIAR<br>F13 - JUZGADO 13 DE LO FAMILIAR                                                                                                    |
| Prima electronica     Datos personales     Datos personales       tos de escrito posterior       FAMILIAR DE PROCESO ESCRITO       ediente       ①       Año       ①       Consulta juzgados extintos dando click aquí                              | Adjuntar archivos 5<br>Finalizar<br>5<br>Finalizar<br>2<br>F19 - JUZGADO 19 DE LO FAMILIAR<br>F19 - JUZGADO 19 DE LO FAMILIAR<br>F10 - JUZGADO 1 DE LO FAMILIAR<br>F10 - JUZGADO 10 DE LO FAMILIAR<br>F11 - JUZGADO 11 DE LO FAMILIAR<br>F12 - JUZGADO 12 DE LO FAMILIAR<br>F13 - JUZGADO 13 DE LO FAMILIAR<br>F14 - JUZGADO 14 DE LO FAMILIAR                                                                                                    |
| Finite electronica     Datos Personales     Datos personales       itos de escrito posterior       FAMILIAR DE PROCESO ESCRITO       ediente     ①       Año     ①       Consulta juzgados extintos dando click aquí                                | Adjuntar archivos de la<br>romoción 4 Adjuntar archivos 5 Finalizar<br>2<br>F19 - JUZGADO 19 DE LO FAMILIAR<br>[SELECCIONE UN ORGANO JURISDICCIONAL]<br>F1 - JUZGADO 1 DE LO FAMILIAR<br>F10 - JUZGADO 10 DE LO FAMILIAR<br>F11 - JUZGADO 10 DE LO FAMILIAR<br>F12 - JUZGADO 12 DE LO FAMILIAR<br>F13 - JUZGADO 13 DE LO FAMILIAR<br>F14 - JUZGADO 14 DE LO FAMILIAR<br>F15 - JUZGADO 15 DE LO FAMILIAR                                                                                                    |
| Finite electronica     Datos Personales     3     pr       itos de escrito posterior     FAMILIAR DE PROCESO ESCRITO     ✓     ✓       ediente     ①     Año     ①       Consulta juzgados extintos dando click aquí                                | Adjuntar archivos<br>Finalizar<br>Adjuntar archivos<br>Finalizar<br>2<br>F19 - JUZGADO 19 DE LO FAMILIAR<br>F19 - JUZGADO 19 DE LO FAMILIAR<br>F10 - JUZGADO 10 DE LO FAMILIAR<br>F11 - JUZGADO 10 DE LO FAMILIAR<br>F12 - JUZGADO 12 DE LO FAMILIAR<br>F13 - JUZGADO 13 DE LO FAMILIAR<br>F14 - JUZGADO 14 DE LO FAMILIAR<br>F15 - JUZGADO 15 DE LO FAMILIAR<br>F16 - JUZGADO 16 DE LO FAMILIAR                                                                                                    |
| Finite electronica     Datos Personales     3     pr       itos de escrito posterior     FAMILIAR DE PROCESO ESCRITO <ul> <li>✓</li> <li>ediente</li> <li>①</li> <li>Año</li> <li>①</li> </ul> <li>Consulta juzgados extintos dando click aquí</li> | Adjuntar archivos<br>Finalizar<br>Adjuntar archivos<br>Finalizar<br>2<br>F19 - JUZGADO 19 DE LO FAMILIAR<br>F19 - JUZGADO 19 DE LO FAMILIAR<br>F10 - JUZGADO 1 DE LO FAMILIAR<br>F11 - JUZGADO 10 DE LO FAMILIAR<br>F12 - JUZGADO 12 DE LO FAMILIAR<br>F13 - JUZGADO 13 DE LO FAMILIAR<br>F14 - JUZGADO 15 DE LO FAMILIAR<br>F15 - JUZGADO 15 DE LO FAMILIAR<br>F16 - JUZGADO 16 DE LO FAMILIAR<br>F17 - JUZGADO 17 DE LO FAMILIAR                                                                                                    |
| Plinia electionica     Datos Personales     Datos personales       tos de escrito posterior       FAMILIAR DE PROCESO ESCRITO       ediente     ①       Año     ①         Consulta juzgados extintos dando click aquí                               | Adjuntar archivos 5 Finalizar<br>5 Finalizar<br>2<br>7 F19 - JUZGADO 19 DE LO FAMILIAR<br>F10 - JUZGADO 1 DE LO FAMILIAR<br>F10 - JUZGADO 1 DE LO FAMILIAR<br>F11 - JUZGADO 10 DE LO FAMILIAR<br>F12 - JUZGADO 10 DE LO FAMILIAR<br>F13 - JUZGADO 12 DE LO FAMILIAR<br>F14 - JUZGADO 13 DE LO FAMILIAR<br>F15 - JUZGADO 15 DE LO FAMILIAR<br>F16 - JUZGADO 16 DE LO FAMILIAR<br>F17 - JUZGADO 17 DE LO FAMILIAR<br>F18 - JUZGADO 18 DE LO FAMILIAR                                                                                                    |
| Finite electronica     Datos Personales     Datos personales       itos de escrito posterior       FAMILIAR DE PROCESO ESCRITO       ediente     ①       Año     ①   Consulta juzgados extintos dando click aquí                                    | Adjuntar archivos 5 Finalizar<br>5 Finalizar<br>2<br>F19 - JUZGADO 19 DE LO FAMILIAR<br>F10 - JUZGADO 10 DE LO FAMILIAR<br>F10 - JUZGADO 10 DE LO FAMILIAR<br>F11 - JUZGADO 10 DE LO FAMILIAR<br>F12 - JUZGADO 11 DE LO FAMILIAR<br>F13 - JUZGADO 13 DE LO FAMILIAR<br>F14 - JUZGADO 15 DE LO FAMILIAR<br>F15 - JUZGADO 15 DE LO FAMILIAR<br>F16 - JUZGADO 16 DE LO FAMILIAR<br>F17 - JUZGADO 17 DE LO FAMILIAR<br>F18 - JUZGADO 19 DE LO FAMILIAR<br>F19 - JUZGADO 19 DE LO FAMILIAR                                                                                                    |
| Finite electronica     Datos Personales     Datos personales       itos de escrito posterior       FAMILIAR DE PROCESO ESCRITO       ediente     ①       Año     ①   Consulta juzgados extintos dando click aquí                                    | Adjuntar archivos 5 Finalizar<br>The second of the second of the second of |
| Finite electronica     Datos Personales     3     pr       itos de escrito posterior     FAMILIAR DE PROCESO ESCRITO <ul> <li>✓</li> <li>ediente</li> <li>O</li> <li>Año</li> <li>O</li> </ul>                                                      | Adjuntar archivos 5 Finalizar<br>5 Finalizar<br>2<br>F19 - JUZGADO 19 DE LO FAMILIAR<br>F19 - JUZGADO 19 DE LO FAMILIAR<br>F10 - JUZGADO 10 DE LO FAMILIAR<br>F10 - JUZGADO 10 DE LO FAMILIAR<br>F11 - JUZGADO 11 DE LO FAMILIAR<br>F12 - JUZGADO 12 DE LO FAMILIAR<br>F13 - JUZGADO 13 DE LO FAMILIAR<br>F14 - JUZGADO 15 DE LO FAMILIAR<br>F15 - JUZGADO 15 DE LO FAMILIAR<br>F16 - JUZGADO 17 DE LO FAMILIAR<br>F18 - JUZGADO 18 DE LO FAMILIAR<br>F19 - JUZGADO 19 DE LO FAMILIAR<br>F20 - JUZGADO 20 DE LO FAMILIAR<br>F20 - JUZGADO 21 DE LO FAMILIAR<br>F21 - JUZGADO 21 DE LO FAMILIAR<br>F21 - JUZGADO 21 DE LO FAMILIAR<br>F21 - JUZGADO 21 DE LO FAMILIAR<br>F21 - JUZGADO 21 DE LO FAMILIAR<br>F21 - JUZGADO 21 DE LO FAMILIAR<br>F21 - JUZGADO 21 DE LO FAMILIAR                                                                                                    |
| Prima electronica     Datos personales     3     prima electronica       itos de escrito posterior       FAMILIAR DE PROCESO ESCRITO       ediente     ①     Año       ①     Año     ①                                                              | Adjuntar archivos<br>Finalizar<br>Adjuntar archivos<br>Finalizar<br>2<br>F19 - JUZGADO 19 DE LO FAMILIAR<br>F19 - JUZGADO 19 DE LO FAMILIAR<br>F10 - JUZGADO 10 DE LO FAMILIAR<br>F10 - JUZGADO 10 DE LO FAMILIAR<br>F11 - JUZGADO 10 DE LO FAMILIAR<br>F12 - JUZGADO 11 DE LO FAMILIAR<br>F13 - JUZGADO 12 DE LO FAMILIAR<br>F14 - JUZGADO 13 DE LO FAMILIAR<br>F15 - JUZGADO 15 DE LO FAMILIAR<br>F16 - JUZGADO 15 DE LO FAMILIAR<br>F18 - JUZGADO 16 DE LO FAMILIAR<br>F18 - JUZGADO 17 DE LO FAMILIAR<br>F12 - JUZGADO 20 DE LO FAMILIAR<br>F2 - JUZGADO 20 DE LO FAMILIAR<br>F21 - JUZGADO 21 DE LO FAMILIAR<br>F22 - JUZGADO 21 DE LO FAMILIAR<br>F23 - JUZGADO 21 DE LO FAMILIAR<br>F24 - JUZGADO 21 DE LO FAMILIAR<br>F25 - JUZGADO 21 DE LO FAMILIAR<br>F25 - JUZGADO 21 DE LO FAMILIAR<br>F25 - JUZGADO 21 DE LO FAMILIAR<br>F25 - JUZGADO 21 DE LO FAMILIAR                                                                                                    |
| Prima electionica     Datos personales     3     prima electronica       tos de escrito posterior       FAMILIAR DE PROCESO ESCRITO       ediente     0     Año       O     Año       Consulta juzgados extintos dando click aquí                   | Adjuntar archivos 5 Finalizar<br>5 Finalizar<br>2<br>F19 - JUZGADO 19 DE LO FAMILIAR<br>F1 - JUZGADO 19 DE LO FAMILIAR<br>F10 - JUZGADO 1 DE LO FAMILIAR<br>F10 - JUZGADO 10 DE LO FAMILIAR<br>F11 - JUZGADO 10 DE LO FAMILIAR<br>F12 - JUZGADO 12 DE LO FAMILIAR<br>F13 - JUZGADO 13 DE LO FAMILIAR<br>F14 - JUZGADO 13 DE LO FAMILIAR<br>F15 - JUZGADO 15 DE LO FAMILIAR<br>F16 - JUZGADO 15 DE LO FAMILIAR<br>F17 - JUZGADO 16 DE LO FAMILIAR<br>F18 - JUZGADO 17 DE LO FAMILIAR<br>F18 - JUZGADO 19 DE LO FAMILIAR<br>F2 - JUZGADO 20 DE LO FAMILIAR<br>F2 - JUZGADO 20 DE LO FAMILIAR<br>F2 - JUZGADO 20 DE LO FAMILIAR<br>F2 - JUZGADO 20 DE LO FAMILIAR<br>F2 - JUZGADO 20 DE LO FAMILIAR<br>F2 - JUZGADO 20 DE LO FAMILIAR<br>F2 - JUZGADO 20 DE LO FAMILIAR<br>F2 - JUZGADO 20 DE LO FAMILIAR<br>F2 - JUZGADO 20 DE LO FAMILIAR<br>F2 - JUZGADO 20 DE LO FAMILIAR<br>F2 - JUZGADO 20 DE LO FAMILIAR<br>F2 - JUZGADO 20 DE LO FAMILIAR<br>F2 - JUZGADO 20 DE LO FAMILIAR<br>F2 - JUZGADO 20 DE LO FAMILIAR                                                                                                    |
| Prima electronica     Datos personales     3     particular       tos de escrito posterior       FAMILIAR DE PROCESO ESCRITO       ediente     0     Año       O       Consulta juzgados extintos dando click aquí                                  | Adjuntar archivos 5 Finalizar<br>5 Finalizar<br>2<br>F19 - JUZGADO 19 DE LO FAMILIAR<br>F10 - JUZGADO 19 DE LO FAMILIAR<br>F10 - JUZGADO 10 DE LO FAMILIAR<br>F11 - JUZGADO 10 DE LO FAMILIAR<br>F12 - JUZGADO 10 DE LO FAMILIAR<br>F13 - JUZGADO 12 DE LO FAMILIAR<br>F14 - JUZGADO 13 DE LO FAMILIAR<br>F15 - JUZGADO 13 DE LO FAMILIAR<br>F16 - JUZGADO 15 DE LO FAMILIAR<br>F16 - JUZGADO 16 DE LO FAMILIAR<br>F17 - JUZGADO 17 DE LO FAMILIAR<br>F18 - JUZGADO 18 DE LO FAMILIAR<br>F2 - JUZGADO 19 DE LO FAMILIAR<br>F2 - JUZGADO 20 DE LO FAMILIAR<br>F21 - JUZGADO 20 DE LO FAMILIAR<br>F22 - JUZGADO 21 DE LO FAMILIAR<br>F23 - JUZGADO 23 DE LO FAMILIAR<br>F24 - JUZGADO 24 DE LO FAMILIAR                                                                                                    |
| Timina electronica Datos Personales 3 p<br>tos de escrito posterior<br>FAMILIAR DE PROCESO ESCRITO ✓ ✓<br>ediente ① Año ①<br>Consulta juzgados extintos dando click aquí                                                                            | Adjuntar archivos 5 Finalizar<br>5 Finalizar<br>2<br>F19 - JUZGADO 19 DE LO FAMILIAR<br>F10 - JUZGADO 19 DE LO FAMILIAR<br>F10 - JUZGADO 10 DE LO FAMILIAR<br>F11 - JUZGADO 10 DE LO FAMILIAR<br>F12 - JUZGADO 10 DE LO FAMILIAR<br>F13 - JUZGADO 12 DE LO FAMILIAR<br>F14 - JUZGADO 13 DE LO FAMILIAR<br>F15 - JUZGADO 15 DE LO FAMILIAR<br>F16 - JUZGADO 15 DE LO FAMILIAR<br>F16 - JUZGADO 16 DE LO FAMILIAR<br>F17 - JUZGADO 17 DE LO FAMILIAR<br>F18 - JUZGADO 18 DE LO FAMILIAR<br>F20 - JUZGADO 20 DE LO FAMILIAR<br>F21 - JUZGADO 20 DE LO FAMILIAR<br>F22 - JUZGADO 21 DE LO FAMILIAR<br>F23 - JUZGADO 23 DE LO FAMILIAR<br>F24 - JUZGADO 24 DE LO FAMILIAR<br>F25 - JUZGADO 24 DE LO FAMILIAR                                                                                                    |

| os de escrito posterior                            |                        |                                 |                  |
|----------------------------------------------------|------------------------|---------------------------------|------------------|
| AMILIAR DE PROCESO ESCRITO                         | <ul> <li>✓ </li> </ul> | F19 - JUZGADO 19 DE LO FAMILIAR | <b>√ ∨</b>       |
| diente 1234 🗸 🔨 🖌 Año 2025 🗸 🖌                     | <b></b> 3              |                                 |                  |
| <u>Consulta juzgados extintos dando click aquí</u> | -                      |                                 |                  |
|                                                    |                        | _                               |                  |
|                                                    |                        |                                 |                  |
|                                                    |                        | Ar                              | terior Siguiente |

Selecciona el archivo electrónico en formato PDF que contiene la promoción, este debe de estar almacenado en el dispositivo desde el cual se está realizando el trámite y no debe exceder los 5 MB permitidos por el sistema.

| $\Lambda VV \Lambda VIV$                                                                                                    |                                                                                                    | 7 N                                       | NINZ H                                                                            | 1 /                                                                               |                                          |                        |
|----------------------------------------------------------------------------------------------------|----------------------------------------------------------------------------------------------------|-------------------------------------------|-----------------------------------------------------------------------------------|-----------------------------------------------------------------------------------|------------------------------------------|------------------------|
| Firma electrónica                                                                                                    | 2 Datos Personales                                                                                                    | 3                                         | Datos de la<br>promoción                                                          | 4 Adjuntar archivos                                                               | 5 Fin                                    | alizar                 |
| Para garantizar un correcto p<br>automáticamente el número<br>Si algún archivo está dividido<br>establecida.                  | procesamiento de sus anexos, deber<br>correspondiente a cada archivo.<br>o en varias partes, deberá cargarlo e                       | á subirlos e<br>n la pantalla             | en el mismo orden en qu<br>a 4, asegurándose de su                                | e los menciona en su demanda. E<br>Ibir cada parte en el orden correct            | il sistema asignal<br>o según la divisić | rá                     |
| Archivo que contiene la prom                                                                                                  | ocion (Archivo no mayor a 5M                                                                                                    | 3)                                        |                                                                                   |                                                                                   |                                          |                        |
| Seleccionar archivo Sin                                                                                                    | archivos seleccionados                                                                                                    |                                           |                                                                                   |                                                                                   |                                          | 0                      |
| Para agregar un anexo, primer<br>que el formato sea PDF, MP3 o<br>juicios que no son del CNPCYF<br>Anexos (PDF - máx. 5MB por | o debe seleccionar el tipo de docume<br>o MP4. Por último, debe hacer clic en<br>F, solo se adjuntara, en caso de aplica<br>archivo) | ento que de<br>el botón qu<br>ar, Poder N | sea adjuntar. Luego, de<br>ie dice "Agregar". Si neo<br>otarial y/o Escritura Púb | be elegir el archivo desde su comp<br>sesita adjuntar más archivos, debe<br>lica. | putadora, asegur<br>e repetir este proc  | ándose de<br>ceso.Para |
| [Seleccione tipo de anexo]                                                                                                    |                                                                                                    | <ul> <li></li> </ul>                      | Seleccionar archivo                                                               | Sin archivos seleccionados                                                        | ~                                        | Agregar                |
| Lista de anexos añadidos:                                                                                                    |                                                                                                    |                                           |                                                                                   |                                                                                   |                                          |                        |
|                                                                                                    |                                                                                                    |                                           |                                                                                   |                                                                                   | Anterior                                 | Siguiente              |
|                                                                                                    |                                                                                                    |                                           |                                                                                   | Poder Judicial de la Ciud                                                         | dad de México   2                        | 2025                   |
|                                                                                                    |                                                                                                    |                                           |                                                                                   |                                                                                   |                                          |                        |

Una vez seleccionado el archivo, el sistema mostrará una vista previa del documento adjunto, da clic en el botón "CONTINUAR" para cerrar la ventana y posteriormente selecciona el botón "Siguiente".

|                                                                                                    |                                                                                                    | 2017 C                                                                            |
|----------------------------------------------------------------------------------------------------|----------------------------------------------------------------------------------------------------|-----------------------------------------------------------------------------------|
| 1 Firma electrónica 2 Datos                                                                                                    | Personales Datos de la Adjuntar promoción                                                                                                    | archivos 5 Finalizar                                                              |
| Para garantizar un correcto procesamiento d<br>automáticamente el número correspondie                                                  | e sus anexos, deberá subirlos en el mismo orden en que los menciona                                                                                                    | en su demanda. El sistema asignará                                                |
| Si algún archivo está dividido en varias pa                                                                                            | ¡ Aviso Importante !                                                                                                    | l orden correcto según la división                                                |
| establecida.<br>Archivo que contiene la promocion (,                                                                                   | Recuerde que si anexa otro documento distinto al escrito<br>Posterior de Inicial, no formará parte de la demanda o del<br>expediente.                                                                                                    |                                                                                   |
| Seleccionar archivo Sin archivos sel                                                                                                   | A continuación se muestra el escrito PDF a firmar. De ser<br>correcto seleccione CONTINUAR, de lo contrario                                                                                                    | 0                                                                                 |
| Para agregar un anexo, primero debe seleco<br>que el formato sea PDF, MP3 o MP4. Por úl<br>juicios que no son del CNPCYF, solo se adju | seleccione REGRESAR.<br>소 음 :                                                                                                    | desde su computadora, asegurándose de<br>archivos, debe repetir este proceso.Para |
| Anexos (PDF - máx. 5MB por archivo)                                                                                                    | ACTOR: DEMANDADO:<br>DEMANDADO:<br>JUCIO:<br>JUCIO:<br>A EXPEDIENTE:<br>C. JUEZ DE PRIMERA INSTANCIA                                                                                                    | eleccionados 🗸 Agregar                                                            |
| Lista de anexos añadidos:                                                                                                    | DE LO CIVIL/ FAMILIAR DEL DISTRITO JUDICIAL P R E S E N T E. El susorito ( parte del juicio o apoderado legal) con personalidad reconocida en autos RESPETUOSAMENTE COMPAREZCO A                                                                                    |                                                                                   |
|                                                                                                    | EXPONER:<br>Solicito respetunsamente se sina permitir el acceso a la información propiedad del<br>H. Supremo Tribunal de Justicia del Estado, disponible en medios electrónicos en el<br>Internet, concretamente en cuanto a las <b>PROMOCIONES DIGITALIZADAS y</b> | Anterior Siguiente                                                                |
|                                                                                                    | REGRESAR CONTINUAR                                                                                                    | dicial de la Ciudad de México   2025                                              |

Para agregar un anexo, primero debe seleccionar el tipo de documento que desea adjuntar. Luego, debe elegir el archivo desde su computadora, asegurándose de que el formato sea PDF, MP3 o MP4. Por último, debe hacer clic en el botón que dice "Agregar". Si necesita adjuntar más archivos, debe repetir este proceso.

Para juicios que no son del CNPCYF, solo se adjuntara, en caso de aplicar, Poder Notarial y/o Escritura Pública.

| Seleccionar archivo Doc Prueba OPV.pdf                                                                                                    |                                                                                         |                                                                                                    |                                                                                                    | ✓                                                                      |
|----------------------------------------------------------------------------------------------------|-----------------------------------------------------------------------------------------|----------------------------------------------------------------------------------------------------|----------------------------------------------------------------------------------------------------|------------------------------------------------------------------------|
| Para agregar un anexo, primero debe seleccionar el tipo de<br>jue el formato sea PDF, MP3 o MP4. Por último, debe hac<br>uicios que no son del CNPCYF, solo se adjuntara, en caso                                                                                                    | e documento que dese<br>er clic en el botón que<br>o de aplicar, Poder Not              | ea adjuntar. Luego, debe<br>e dice "Agregar". Si nece<br>tarial y/o Escritura Públic                    | e elegir el archivo desde su computad<br>esita adjuntar más archivos, debe repe<br>ca.                                  | ora, asegurándose de<br>etir este proceso.Para                         |
| Anexos (PDF - máx. 5MB por archivo)                                                                                                    |                                                                                         |                                                                                                    |                                                                                                    |                                                                        |
| [Seleccione tipo de anexo]                                                                                                    | <b>√</b> ~                                                                              | Seleccionar archivo                                                                                     | Sin archivos seleccionados                                                                                              | ✓ Agregar                                                              |
| [Seleccione tipo de anexo]                                                                                                    |                                                                                         |                                                                                                    |                                                                                                    |                                                                        |
| PODER NOTARIAL<br>ESCRITURA PÚBLICA                                                                                                    |                                                                                         |                                                                                                    |                                                                                                    |                                                                        |
|                                                                                                    |                                                                                         |                                                                                                    |                                                                                                    |                                                                        |
|                                                                                                    |                                                                                         |                                                                                                    | Ar                                                                                                    | Siguiente                                                              |
|                                                                                                    |                                                                                         |                                                                                                    |                                                                                                    |                                                                        |
|                                                                                                    |                                                                                         |                                                                                                    | Poder Judicial de la Ciudad d                                                                                           | e México I 2025                                                        |
|                                                                                                    |                                                                                         |                                                                                                    | Poder Judicial de la Ciudad d                                                                                           | e México   2025                                                        |
|                                                                                                    |                                                                                         |                                                                                                    | Poder Judicial de la Ciudad d                                                                                           | e México   2025                                                        |
|                                                                                                    |                                                                                         |                                                                                                    | Poder Judicial de la Ciudad d                                                                                           | e México   2025                                                        |
|                                                                                                    |                                                                                         |                                                                                                    | Poder Judicial de la Ciudad d                                                                                           | e México   2025                                                        |
| chivo que contiene la promocion (Archivo no ma                                                                                                    | ayor a 5MB)                                                                             |                                                                                                    | Poder Judicial de la Ciudad d                                                                                           | e México   2025                                                        |
| rchivo que contiene la promocion (Archivo no ma<br>Seleccionar archivo Doc Prueba OPV.pdf                                                                                                    | ayor a 5MB)                                                                             |                                                                                                    | Poder Judicial de la Ciudad d                                                                                           | e México   2025                                                        |
| rchivo que contiene la promocion (Archivo no ma<br>Seleccionar archivo Doc Prueba OPV.pdf                                                                                                    | ayor a 5MB)                                                                             |                                                                                                    | Poder Judicial de la Ciudad d                                                                                           | e México   2025                                                        |
| rchivo que contiene la promocion (Archivo no ma<br>Seleccionar archivo Doc Prueba OPV.pdf<br>ara agregar un anexo, primero debe seleccionar el tipo d<br>ue el formato sea PDF, MP3 o MP4. Por último, debe hac                                                                                                    | <mark>ayor a 5MB)</mark><br>de documento que de<br>cer cl <u>ic en</u> el botón qu      | sea adjuntar. Luego, de<br>je dice "Agregar". Si ne                                                     | Poder Judicial de la Ciudad d<br>ebe elegir el archivo desde su compu<br>cesita adjuntar más archivos, debe r           | e México   2025<br>tadora, asegurándose d<br>repetir este proceso.Para |
| rchivo que contiene la promocion (Archivo no ma<br>Seleccionar archivo Doc Prueba OPV.pdf<br>ara agregar un anexo, primero debe seleccionar el tipo d<br>ue el formato sea PDF, MP3 o MP4. Por último, debe had<br>icios que no son del CNPCYF, solo se adjuntara, en casi                                                                                    | ayor a 5MB)<br>de documento que de<br>cer clic en el botón qu<br>o d 2 , Poder N        | sea adjuntar. Luego, de<br>le dice "Agregar". Si ne<br>otarial y/o Escritura Púl                        | Poder Judicial de la Ciudad d<br>ebe elegir el archivo desde su compu<br>cesita adjuntar más archivos, debe r<br>plica. | e México   2025<br>tadora, asegurándose d<br>epetir este proceso.Para  |
| rchivo que contiene la promocion (Archivo no ma<br>Seleccionar archivo Doc Prueba OPV.pdf<br>ara agregar un anexo, primero debe seleccionar el tipo d<br>ie el formato sea PDF, MP3 o MP4. Por último, debe had<br>icios que no son del CNPCYF, solo se adjuntara, en caso<br>Anexos (PDF - máx. 5MB por archivo)                                             | ayor a 5MB)<br>de documento que de<br>cer clic en el botón qu<br>o d 2 c Poder N        | sea adjuntar. Luego, de<br>ie dice "Agregar". Si ne<br>otarial y/o Escritura Púl                        | Poder Judicial de la Ciudad d<br>ebe elegir el archivo desde su compu<br>cesita adjuntar más archivos, debe r<br>plica. | e México   2025<br>tadora, asegurándose d<br>epetir este proceso.Para  |
| rchivo que contiene la promocion (Archivo no ma<br>Seleccionar archivo Doc Prueba OPV.pdf<br>ara agregar un anexo, primero debe seleccionar el tipo d<br>le el formato sea PDF, MP3 o MP4. Por último, debe had<br>cicios que no son del CNPCYF, solo se adjuntara, en caso<br>Anexos (PDF - máx. 5MB por archivo)<br>PODER NOTARIAL                          | ayor a 5MB)<br>de documento que de<br>cer clic en el botón qu<br>o d 2 , Poder N        | sea adjuntar. Luego, de<br>le dice "Agregar". Si ne<br>otarial y/o Escritura Púl<br>Seleccionar archivo | Poder Judicial de la Ciudad d<br>ebe elegir el archivo desde su compu<br>cesita adjuntar más archivos, debe r<br>plica. | e México   2025<br>tadora, asegurándose d<br>epetir este proceso.Para  |
| chivo que contiene la promocion       (Archivo no ma         Seleccionar archivo       Doc Prueba OPV.pdf         tra agregar un anexo, primero debe seleccionar el tipo de le el formato sea PDF, MP3 o MP4. Por último, debe haccios que no son del CNPCYF, solo se adjuntara, en casis         Anexos (PDF - máx. 5MB por archivo)         PODER NOTARIAL  | ayor a 5MB)<br>de documento que de<br>cer clic en el botón qu<br>o d $2^{12}$ , Poder N | sea adjuntar. Luego, de<br>le dice "Agregar". Si ne<br>otarial y/o Escritura Púl<br>Seleccionar archivo | Poder Judicial de la Ciudad d<br>ebe elegir el archivo desde su compu<br>cesita adjuntar más archivos, debe r<br>blica. | e México   2025<br>tadora, asegurándose d<br>epetir este proceso.Para  |
| chivo que contiene la promocion (Archivo no ma<br>Seleccionar archivo Doc Prueba OPV.pdf<br>tra agregar un anexo, primero debe seleccionar el tipo d<br>tre el formato sea PDF, MP3 o MP4. Por último, debe had<br>cios que no son del CNPCYF, solo se adjuntara, en caso<br>Anexos (PDF - máx. 5MB por archivo)<br>PODER NOTARIAL<br>sta de anexos añadidos: | ayor a 5MB)<br>de documento que de<br>cer clic en el botón qu<br>o d 2 r, Poder N       | sea adjuntar. Luego, de<br>je dice "Agregar". Si ne<br>otarial y/o Escritura Púl<br>Seleccionar archivo | Poder Judicial de la Ciudad d<br>ebe elegir el archivo desde su compu<br>cesita adjuntar más archivos, debe r<br>blica. | e México   2025<br>tadora, asegurándose d<br>repetir este proceso.Para |
| chivo que contiene la promocion (Archivo no ma<br>Seleccionar archivo Doc Prueba OPV.pdf<br>ra agregar un anexo, primero debe seleccionar el tipo d<br>e el formato sea PDF, MP3 o MP4. Por último, debe hac<br>cios que no son del CNPCYF, solo se adjuntara, en caso<br>.nexos (PDF - máx. 5MB por archivo)<br>PODER NOTARIAL<br>ta de anexos añadidos:     | ayor a 5MB)<br>de documento que de<br>cer clic en el botón qu<br>o d 2 Poder N          | sea adjuntar. Luego, de<br>le dice "Agregar". Si ne<br>otarial y/o Escritura Púl<br>Seleccionar archivo | Poder Judicial de la Ciudad d<br>ebe elegir el archivo desde su compu<br>cesita adjuntar más archivos, debe r<br>olica. | e México   2025<br>tadora, asegurándose d<br>epetir este proceso.Para  |

|                                                                                                   |                                                                                                    |                                                                                       |                                                                  | ¥                                                |
|---------------------------------------------------------------------------------------------------|----------------------------------------------------------------------------------------------------|---------------------------------------------------------------------------------------|------------------------------------------------------------------|--------------------------------------------------|
| ara agregar un anexo,<br>le el formato sea PDF,<br>cios que no son del C<br>Anexos (PDF - máx, 5) | primero debe seleccionar el tipo de documento que de<br>MP3 o MP4. Por último, debe hacer clic en el botón q<br>NPCYF, solo se adjuntara, en caso de aplicar, Poder N<br>//B por archivo) | esea adjuntar. Luego, deb<br>ue dice "Agregar". Si nec<br>Notarial y/o Escritura Públ | e elegir el archivo desde su compu<br>esita adjuntar más<br>ica. | tadora, asegurándose de epetir este proceso.Para |
| PODER NOTARIAL                                                                                    | ✓ ✓                                                                                                    | Seleccionar archivo                                                                   | Doc Prueba OPV.pdf                                               | Agregar                                          |
| sta de anexos añadido                                                                             | S:                                                                                                    |                                                                                       |                                                                  |                                                  |
|                                                                                                   |                                                                                                    |                                                                                       |                                                                  | Anterior Siguiente                               |
|                                                                                                   |                                                                                                    |                                                                                       | Poder Judicial de la Ciuda                                       | id de México   2025                              |
|                                                                                                   |                                                                                                    |                                                                                       |                                                                  |                                                  |

Una vez que se agrega el archivo se enlistara en la parte inferior de la pantalla. El aplicativo permitirá el ingreso de un total de 50 documentos para juicios de CNPCYF

| Archivo que contiene la promocion (Archivo no mayor a 5MB)                                                                                                    |                                                                                         |                                                                                              |                        |                        |
|----------------------------------------------------------------------------------------------------|-----------------------------------------------------------------------------------------|----------------------------------------------------------------------------------------------|------------------------|------------------------|
| Seleccionar archivo Doc Prueba OPV.pdf                                                                                                    |                                                                                         |                                                                                              |                        | ~                      |
| Para agregar un anexo, primero debe seleccionar el tipo de documento que de<br>que el formato sea PDF, MP3 o MP4. Por último, debe hacer clic en el botón qi<br>juicios que no son del CNPCYF, solo se adjuntara, en caso de aplicar, Poder N<br>Anexos (PDF - máx. 5MB por archivo) | esea adjuntar. Luego, deb<br>ue dice "Agregar". Si necr<br>lotarial y/o Escritura Públi | e elegir el archivo desde su computadora<br>esita adjuntar más archivos, debe repetir<br>ca. | a, asegur<br>reste pro | ándose de<br>ceso.Para |
| [Seleccione tipo de anexo]                                                                                                    | Seleccionar archivo                                                                     | Sin archivos seleccionados                                                                   | ~                      | Agregar                |
| Lista de anexos añadidos:                                                                                                    |                                                                                         |                                                                                              |                        |                        |
| PODER NOTARIAL                                                                                                    |                                                                                         |                                                                                              |                        | Quitar                 |
| PODER NOTARIAL.pdf                                                                                                    |                                                                                         |                                                                                              |                        | Guitar                 |
| ESCRITURA PÚBLICA                                                                                                    |                                                                                         |                                                                                              |                        | Quitar                 |
| ESCRITURA PUBLICA.pdf                                                                                                    |                                                                                         |                                                                                              |                        |                        |
| ESCRITURA PUBLICA.pdt                                                                                                    |                                                                                         | Ante                                                                                         | rior                   | Sigui                  |
|                                                                                                    |                                                                                         |                                                                                              |                        |                        |

3.80 Compruebe que los datos sean correctos e introduce el código verificador, posteriormente da clic en el botón **"Finalizar"** y espera a que el sistema valide el formulario.

| Firma electrónica                                                                                                    | 2 Datos Personales                                        | 3             | Datos de la promoción | 4 Adjuntar archivo                  | s Finalizar                        |
|----------------------------------------------------------------------------------------------------|-----------------------------------------------------------|---------------|-----------------------|-------------------------------------|------------------------------------|
| Compruebe que los dato trámite.                                                                                            | os son correctos, para continuar intro                    | duzca el códi | igo verificador pa    | a finalizar el trámite. Recibirá ur | n correo electrónico como acuse de |
| Datos personales del inte                                                                                                  | eresado o su representante legal                          |               |                       |                                     |                                    |
| Nombre completo<br>Correo para recibir<br>notificaciones<br>Teléfono celular con<br>lada                                   | FERNANDO ALCIBAR<br>FERALCIBARPJCDMX@GMAIL.<br>5535606550 | сом           |                       |                                     |                                    |
| C - CIVIL DE PROCESO                                                                                                    | ESCRITO                                                   |               | C24 - JU              | ZGADO 24 DE LO CIVIL                |                                    |
| Expediente 1234                                                                                                    | Año <b>2025</b>                                           |               |                       |                                     |                                    |
| Archivos adjuntos<br>Total de archivos: 3<br>Archivos:<br>• Doc Prueba OPV.pdf<br>• PODER NOTARIAL.p<br>• ESCRITURA PUBLIC | odf<br>SA.pdf                                             |               |                       |                                     |                                    |
| Código verificador                                                                                                    | (Pruebe otro)                                             |               | Introducir<br>eZvX    | código verificador<br>Bx            | 7                                  |
|                                                                                                    |                                                           |               |                       | Poder Judicia                       | Anterior Finalizar                 |

**NOTA.** – DURANTE EL PROCESO DE FINALIZACIÓN DE ESCRITOS, EL SISTEMA DE FIRMA ELECTRONICA, REALIZA LA VALIDACIÓN DEL ARCHIVO, EN CASO DE DETECTAR ALGUNA ANOMALIA EN EL ARCHIVO EL SISTEMA MOSTRARÁ UN RECUADRO EN DONDE SE DESCRIBE LA FALLA.

Los cuales pueden ser:

3.81 Verifica los mensajes de respuesta que emite la plataforma cuando se utiliza el servicio de firma electrónica.

Mensaje muestra para archivo sin validez.

| PODER JUDICIAL<br>CIUDAD DE MEXICO                    | INICIAR TRÁMITE                            | BUSCAR FOLIO                          | SOPORTE TÉCNICO CAT                |
|-------------------------------------------------------|--------------------------------------------|---------------------------------------|------------------------------------|
| La contraseña de la firma JIFENOMC125975.pfx de       | el usuario CAPTURA DE PRUEBA es inc        | orrecta.                              | ×                                  |
| 1 Firma electrónica 2 Datos Personal                  | es <b>3</b> Datos de la demanda            | Adjuntar archivos                     | 5 Finalizar                        |
| Compruebe que los datos son correctos, para continuar | introduzca el código verificador para fina | alizar el trámite. Recibirá un correo | electrónico como acuse de trámite. |

Mensaje muestra para archivo con contraseña incorrecta.

| PODER JU<br>CIUDAD DI   | UDICIAL<br>E MÉXICO                    | INICIAR         | R TRÁMITE              | BUSCAR FOLIO                   | SOPORTE TÉC                | NICO CAT         |
|-------------------------|----------------------------------------|-----------------|------------------------|--------------------------------|----------------------------|------------------|
| $X\Lambda$              |                                        | XF              | 1                      |                                |                            |                  |
| Favor de verificar la v | igencia y validez de la firma JIFENOI  | MC125975.pfx o  | del usuario CAPTU      | RA DE PRUEBA ante su auti      | rdad correspondiente       | ×                |
| Firma electrónica       | 2 Datos Personales                     |                 | Datos de la<br>demanda | 4. Adjuntar ard                | chivos 5                   | Finalizar        |
| compruebe que los datos | s son correctos, para continuar introd | duzca el código | verificador para fin   | alizar el trámite. Recibirá un | correo electrónico como ao | cuse de trámite. |
| Compruebe que los datos | s son correctos, para continuar introd | duzca el código | verificador para fin   | alizar el trámite. Recibirá un | correo electrónico como a  | cuse de trámite. |

**3.82** Finalmente, si el sistema no detecta problemas con el certificado de firma electrónica, se muestra una ventana en la cual se indica que la petición se recibió correctamente además del número de folio generado para el escrito.

|                                                       |                                        |              | 1910                                   |
|-------------------------------------------------------|----------------------------------------|--------------|----------------------------------------|
| PODER JUDICIAL<br>CIUDAD DE MÉXICO                    | INICIAR TRÁMITE                        | BUSCAR FOLIO | SOPORTE TÉCNICO CA<br>DESCARGAR MANUAI |
|                                                       |                                        |              |                                        |
| 1                                                     |                                        |              |                                        |
| Su petición se recibió correctamente, le enviaremos   | s un correo electrónico como parte del | trámite.     |                                        |
| Se generó el siguiente número de folio, con el que j  | podrá dar seguimiento a su trámite:    |              |                                        |
| Número de Folio: N5ZOr3sk                             |                                        |              |                                        |
| Imprima aquí su acuse de recibo 📳 <u>Recibo</u>       |                                        |              |                                        |
| Imprima aquí su demanda firmada i DOCUMENTO<br>CN.pdf | DE PRUEBA POSTERIOR                    |              |                                        |
| FINALIZAR                                             |                                        |              |                                        |
|                                                       |                                        |              |                                        |
|                                                       |                                        | Poder        | Judicial de la Ciudad de México   20   |

El sistema envía un SMS y correo electrónico en el cual se adjuntan los datos de la captura, así como el escrito firmado.

#### PJCDMX

Folio: TYCEx3uR Fecha: <u>13/10/2023 12:10</u> Exp.: 2 / 2023 Juz.: JUZGADO 16 DE LO FAMILIAR

#### Actualización: ABRIL 2025

| * | PJCDMX - Oficial?a de partes virtual (OPV) <opv@tsjcdmx.gob.mx><br/>para mí ~</opv@tsjcdmx.gob.mx>                                                                                                    |  |  |
|---|----------------------------------------------------------------------------------------------------|--|--|
|   | Se ha recibido su escrito inicial con los siguientes datos:                                                                                                    |  |  |
|   | Datos del emisor:                                                                                                    |  |  |
|   | Correo electrónico: i@gmail.com<br>Teléfono: 552860                                                                                                    |  |  |
|   | Datos de la promoción:                                                                                                    |  |  |
|   | Fecha de recepción: 20/08/20 15:54                                                                                                    |  |  |
|   | Materia: FAMILIAR PROCESO ESCRITO<br>Juicio: DIVORCIO NECESARIO                                                                                                    |  |  |
|   | Juzgado: JUZGADO DE LO FAMILIAR                                                                                                    |  |  |
|   | Actores:                                                                                                    |  |  |
|   | 1. Nombre completo: ROGELIO RAMIREZ ORTEGA                                                                                                    |  |  |
|   | Demandados:                                                                                                    |  |  |
|   | 1. Nombre completo: BRENDA AGUILAR SAUCEDO                                                                                                    |  |  |
|   | Archivos adjuntos: 1                                                                                                    |  |  |
|   | archivo escrito de la promocion.pdf                                                                                                    |  |  |
|   |                                                                                                    |  |  |
|   | 27965.20                                                                                                    |  |  |
|   | 125323                                                                                                    |  |  |
|   | (1) (1) (1) (1) (1) (1) (1) (1) (1) (1)                                                                                                    |  |  |
|   |                                                                                                    |  |  |
|   |                                                                                                    |  |  |
|   |                                                                                                    |  |  |
|   | March & Announce interpretation devices (marchine)<br>appreciation and an announce and a final sector of the sector of the sector |  |  |
|   | Section 2. The section of the section of the s       |  |  |
|   | real archivo escrito de I                                                                                                    |  |  |
|   |                                                                                                    |  |  |
|   |                                                                                                    |  |  |
|   | Kesponder Reenviar                                                                                                    |  |  |
|   |                                                                                                    |  |  |
|   |                                                                                                    |  |  |
|   | 1                                                                                                    |  |  |
|   |                                                                                                    |  |  |

### IV. BUSCAR FOLIO Y REENVÍO DE CORREO ELECTRÓNICO

Este módulo está diseñado para realizar el reenvío de correos electrónicos al contacto registrado en el momento en que se realizó el escrito, esto con el fin de almacenar los datos generados en dicha operación, para generar el reenvío de correo electrónico es necesario seguir los siguientes pasos:

4.1.- Ingresa al sistema con la liga correspondiente desde un dispositivo con acceso a internet.

4.2.- Selecciona la opción "BUSCAR FOLIO", la cual se encuentra en la parte superior central de la ventana.

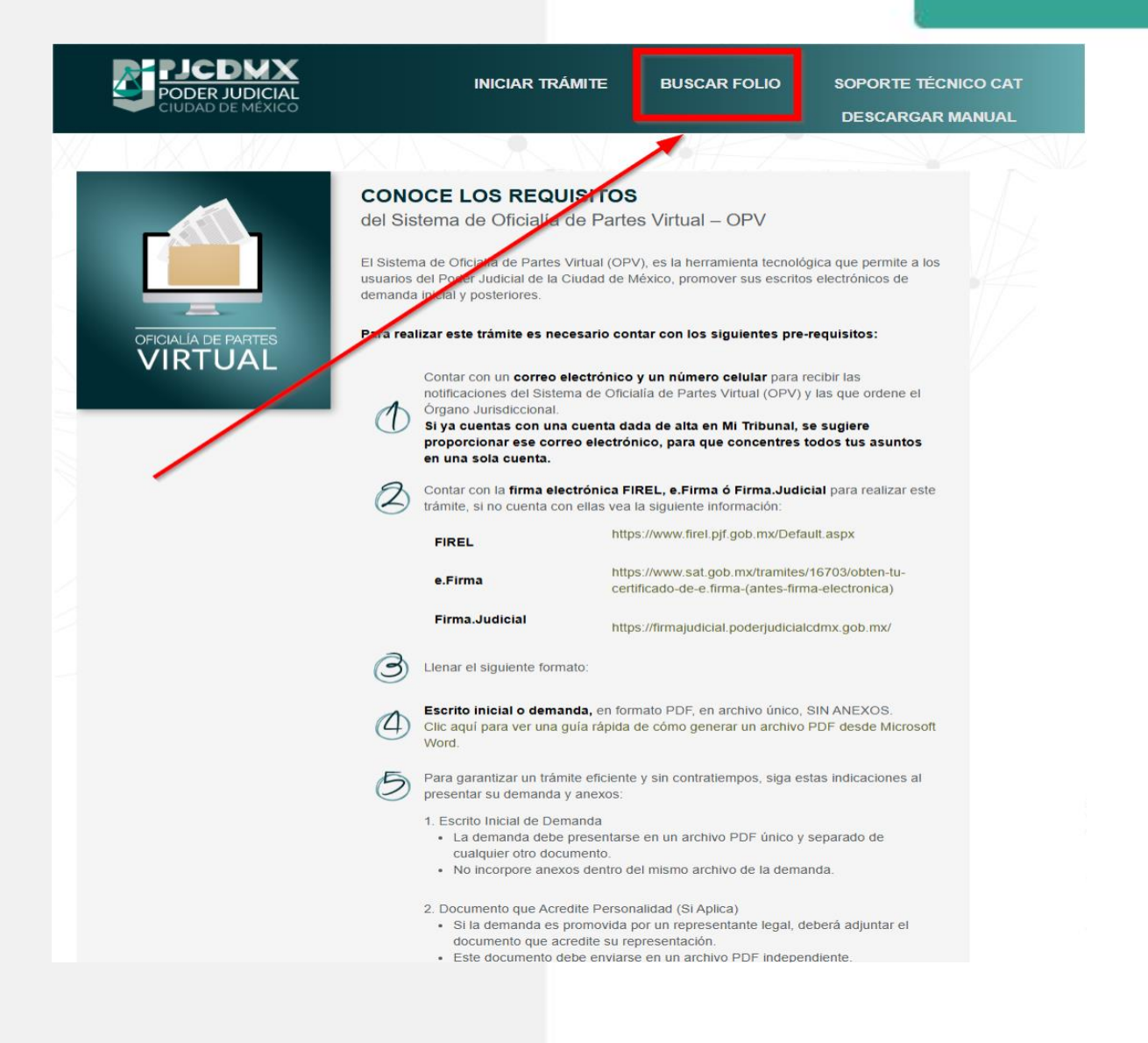

4.3.- Ingresa el número de folio proporcionado en el primer registro del escrito y selecciona el tipo de escrito relacionado a dicho dato, posteriormente presiona el botón "BUSCAR".

| ▼ Buscar | 4                                            |
|----------|----------------------------------------------|
|          | Poder Judicial de la Ciudad de México   2025 |
|          |                                              |
|          |                                              |
|          |                                              |
|          |                                              |

4.4.- Se muestran los detalles del escrito a fin de poder corroborar, sea el escrito solicitado

|                                                               | JDICIAL<br>MÉXICO                    | INI        | CIAR TRÁMITE                                        | BUSCAR FOLI          | о ѕорог  | RTE TÉCNICO CA         | т |  |
|---------------------------------------------------------------|--------------------------------------|------------|-----------------------------------------------------|----------------------|----------|------------------------|---|--|
|                                                               |                                      |            | 17-                                                 |                      |          |                        |   |  |
| LKGur6                                                        | INICIAL                              | ``         | CAMBIAR                                             |                      |          |                        |   |  |
|                                                               |                                      |            |                                                     |                      |          |                        |   |  |
| talles del Escrito INIC                                       | IAI                                  |            |                                                     |                      |          |                        |   |  |
| talles del Escrito INIC                                       | IAL<br>Fecha                         | Expediente | Juzgado/Tribunal                                    |                      |          |                        |   |  |
| talles del Escrito INIC<br>Folio<br>XILKGur6                  | IAL<br>Fecha<br>12/10/2023           | Expediente | Juzgado/Tribunal                                    | LO FAMILIAR DE PROCE | ESO ORAL |                        |   |  |
| talles del Escrito INIC<br>Folio<br>XILKGur6<br><b>NWT7Zr</b> | IAL<br>Fecha<br>12/10/2023<br>Codigo | Expediente | Juzgado/Tribunal<br>JUZGADO 10 DE<br>RE ENVIAR CORR | LO FAMILIAR DE PROCE | ESO ORAL |                        |   |  |
| talles del Escrito INIC<br>Folio<br>XILKGur6<br><b>nwT7Zr</b> | AL<br>Fecha<br>12/10/2023<br>Codigo  | Expediente | Juzgado/Tribunal                                    | LO FAMILIAR DE PROCE | SO ORAL  | Ciudad de México   202 | 3 |  |

4.5.- Ingresa código de verificación en el campo del captcha y posteriormente selecciona botón "RE ENVIAR CORREO"

|                        | J <b>DICIAL</b><br>MÉXICO |                         |                   |                                        |
|------------------------|---------------------------|-------------------------|-------------------|----------------------------------------|
|                        |                           |                         |                   |                                        |
| lles del Escrito INICI | AL<br>Fecha Expec         | liente Juzgado/Tribunal |                   |                                        |
| WWsGzb                 | 12/10/2023 2              | / 2023 JUZGADO          | 10 DE LO FAMILIAR |                                        |
| zS6Ngf                 | Codigo                    | RE ENVIAR CORF          | EO Poder J        | ludicial de la Ciudad de México   2023 |
|                        |                           |                         |                   |                                        |
|                        |                           |                         |                   |                                        |

40

4.6.- El sistema reenvía correo con el documento firmado y muestra mensaje de envío exitoso para notificar al usuario.

| PJCDM<br>PODER JUDIO<br>CIUDAD DE MÉ                                  | CIAL<br>XICO                  | INIC                | CIAR TRÁMITE                                        | BUSCAR FOLIO                    | SOPORTE TÉCNICO CAT                   |
|-----------------------------------------------------------------------|-------------------------------|---------------------|-----------------------------------------------------|---------------------------------|---------------------------------------|
| X/V >                                                                 |                               |                     |                                                     |                                 |                                       |
| Envío exitoso a mail@gma<br>de SPAM.                                  | ail.com, por favor verific    | que que haya recibi | ido el correo correctam                             | iente, en caso contrario revise | que no se encuentre en su bandeja 🛛 🗙 |
| 0                                                                     |                               |                     |                                                     |                                 |                                       |
| WWsGzb                                                                | INICIAL                       | v                   | CAMBIAR                                             |                                 |                                       |
|                                                                       |                               |                     |                                                     |                                 |                                       |
| alles del Escrito INICIAL                                             |                               |                     |                                                     |                                 |                                       |
| alles del Escrito INICIAL                                             | Fecha                         | Expediente          | Juzgado/Tribunal                                    |                                 |                                       |
| alles del Escrito INICIAL<br><sup>=</sup> olio<br>F2WWsGzb            | Fecha                         | Expediente          | Juzgado/Tribunal                                    | LO FAMILIAR                     |                                       |
| alles del Escrito INICIAL<br><sup>E</sup> olio<br>F2WWsGzb<br>DKWCUAC | Fecha<br>12/10/2023<br>Codigo | Expediente          | Juzgado/Tribunal<br>JUZGADO 10 DE<br>RE ENVIAR CORR | LO FAMILIAR                     |                                       |

El mensaje de notificación muestra el correo electr/ónico al cual fueron reenviados los datos solicitados

#### V. PREGUNTAS FRECUENTES

### 1.- Capturé toda la información que se me solicitó y no puedo turnar mi registro, ¿Qué sucede?

El sistema arrojará un mensaje dependiendo del tipo de error, es importante revisar cual se muestra en pantalla para poder solucionar el inconveniente; en caso de haber un error, se mostrará en el apartado número 5.

#### 2.- ¿Cómo puedo saber cuál es la contraseña de mi firma electrónica?

Para el caso de Firma Judicial, es necesario comunicarse al número 5591564997 ext. 8080 y solicitar información sobre el proceso de recuperación de contraseña para dicha firma. Para el caso de FIREL y e.Firma, por favor, solicita este tipo de asesoría ante la autoridad correspondiente, ya que el PJCDMX no tiene acceso a este tipo de información.

\*\*Es importante tomar en cuenta que para el caso de e.Firma, también puedes contar con una clave de acceso al buzón tributario, asegúrate de colocar la contraseña correspondiente a la firma electrónica en Oficialía de Partes Virtual (OPV).

#### 3.- ¿Puede firmar la parte solicitante de manera electrónica?

Sí, siempre y cuando cuentes con una firma electrónica vigente que sea emitida por el SAT (e. Firma), el CJF (FIREL) y/o el PJCDMX (Firma Judicial).

#### 4.- ¿Cómo puedo firmar mi documento previamente de manera digital?

Solo es posible firmar el documento de manera digital mediante FIREL desde el aplicativo de Adobe Reader buscando en cualquier navegador "PROTOCOLO de firmado digital mediante Adobe Reader".

#### 5.- ¿Por qué la plataforma me arroja la leyenda? "Error al firmar el archivo PDF

#### Si el error persiste, vuelva a intentar generando de nuevo su documento PDF del escrito"

Esta leyenda hace referencia a que el documento no está correctamente generado a formato PDF, para esto se recomienda seguir el PROTOCOLO anexado en la plataforma en el paso número 1 para que este tenga el Reconocimiento Óptico de Caracteres (OCR) y pueda cargarse de manera correcta o bien, comunicarse con el equipo de soporte.

#### 6.- ¿Por qué no aparece la vista previa del documento en el paso 4?

Esto puede deberse a que el documento no tenga la extensión en minúsculas, (debe ser así: ".pdf") o bien, porque el archivo se encuentre dañado.

#### 7.- Estoy seleccionando diferentes anexos, sin embargo, no puedo adjuntarlos.

Para cualquier tipo de escrito (omitiendo los juicios en línea), sólo se podrán cargar los que acrediten personalidad, es decir, el poder notarial y escritura pública, haciendo check en el apartado 3 "datos de la demanda".

# 8.- Si en el Boletín Judicial no ha sido publicado el acuerdo, ¿Cuánto tiempo tarda el juzgado en darme respuesta?

Se debe verificar directamente ante el órgano jurisdiccional, ya que puede variar el tiempo de respuesta debido a la carga de trabajo de cada juzgado, OPV no puede validar si su registro de DEMANDA y/o PROMOCIÓN ya fue acordado.

# 9.- Estoy realizando la captura del código verificador y me muestra una leyenda indicando que es incorrecto, ¿Qué sucede?

Te recomendamos verificar si en la parte superior de la pantalla aparece una leyenda en color rojo para que puedas escribir otro CAPTCHA o bien, captures de manera correcta la contraseña de la firma electrónica, ya que suele haber confusión entre estos dos conceptos.

#### 10.- Capturé de manera incorrecta un dato, ¿De qué manera lo puedo corregir?

Mediante Oficialía de Partes Virtual no se podrá hacer ningún cambio en la información que sea capturada por el usuario, se sugiere validar ante el juzgado cualquier corrección.

# 11.- ¿Porque al momento de finalizar mi registro se visualiza "validando formulario" y no me arroja mi acuse de respuesta?

Esto se debe al tiempo de respuesta de la plataforma, se puede originar por exceso de datos/archivos temporales en el caché y/o cookies del navegador, para eso se recomienda borrar el historial del navegador correspondiente, quitar la página y volver a intentar nuevamente o actualizarla y validar el registro de nuevo.

De igual manera se puede generar a la inestabilidad de conexión de red, para eso el mismo usuario debe validar si está conectado a una red Wi-Fi estable.

#### 12.- ¿Qué sucede si no he recibido mi acuse vía correo electrónico?

El sistema te hace llegar el acuse por medio de tres vías, por mensaje de texto (SMS), vía correo electrónico y lo que se muestra en pantalla al finalizar el registro; puedes escribir el folio en el apartado "BUSCAR FOLIO" y hacer un reenvío al correo previamente registrado.

#### 13.- ¿Cuándo y en dónde debo presentar mis anexos?

Deberás presentar la documentación cuando el órgano jurisdiccional lo solicite, este proceso ya no compete a OPV.

# 14.- Mi archivo del documento PDF pesa más de lo permitido (5MB) ¿Qué puedo hacer con mi documento?

Si se trata de subir el documento del escrito junto con los anexos, estos deberán ser quitados para restarle peso al archivo, así mismo deberá de ser si es solo el documento de la DEMANDA/PROMOCIÓN.

# 15.- ¿Qué pasa si la plataforma me arroja la leyenda "Favor de verificar la vigencia y validez de sus archivos de la firma con la autoridad correspondiente?

Esto se debe a que los archivos que se tratan de ingresar referentes a la firma electrónica, se encuentran expirados y por tanto ya no tienen validez, tendrá que comunicarse con la autoridad correspondiente para llevar a cabo el proceso para generar sus archivos vigentes.